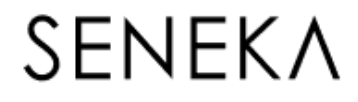

# EBYS

# SON KULLANICI YARDIM KILAVUZU

Elektronik Belge Yönetim Sistemi

# İÇİNDEKİLER

| 1. | KISA  | ALTMALAR VE TANIMLAR                | . 3 |
|----|-------|-------------------------------------|-----|
|    | 1.1.  | EBYS                                | . 3 |
|    | 1.2.  | КЕР                                 | . 3 |
|    | 1.3.  | Dosya Planı                         | . 3 |
| 2. | EBY   | S KURULUMU                          | . 3 |
| 3. | OTU   | IRUM AÇ                             | . 5 |
| 4. | BELO  | GELER                               | . 7 |
|    | 4.1   | Klasörler                           | . 7 |
|    | 4.2   | Belge Listesi                       | . 8 |
|    | 4.2.  | 1 Hızlı Arama                       | . 8 |
|    | 4.2.  | 2 Filtreleme                        | .9  |
|    | 4.2.  | 3 Dosyaya Kaldır                    | LO  |
|    | 4.2.  | 4 Versiyonlar                       | 1   |
|    | 4.3   | Belge Önizleme Alanı                | 12  |
|    | 4.4   | Butonlar                            | 12  |
|    | 4.4.  | 1. Sağ Klik İşlemleri               | 18  |
|    | 4.5   | Üstveri Alanı                       | 19  |
|    | 4.6   | Oturum Açan Kullanıcı Bilgisi       | 19  |
|    | 4.7   | Oturum Açan Kullanıcı Birim Bilgisi | 19  |
|    | 4.8   | EBYS Versiyon Bilgisi               | 20  |
|    | 4.8.1 | Ayarlar                             | 20  |
|    | 4.9   | İmza Bildirimi                      | 21  |
|    | 4.10  | Yardım                              | 21  |
| 5. | GEN   | IEL                                 | 21  |
|    | 5.1   | Yeni Taslak                         | 21  |
|    | 5.2   | Dosyadan Taslak Ekleme              | 25  |
|    | 5.3   | Arama                               | 26  |
|    | 5.4   | Dosya                               | 27  |
|    | 5.6   | Raporlama                           | 28  |
|    | 5.7   | Pano                                | 29  |
| 6  | GEL   | EN/GİDEN BELGE                      | 30  |

| 6.1   | Gelen Belge Kayıt |    |
|-------|-------------------|----|
| 6.2   | Giden Belge Kayıt | 31 |
| 6.3   | Barkodlu Havale   | 32 |
| 7 YÖN | NETIM             | 33 |
| 7.1   | Vekaletler        | 33 |
| 7.2   | Klasör Kuralları  | 34 |

# 1. KISALTMALAR VE TANIMLAR

- 1.1. EBYS : Elektronik Belge Yönetim Sistemi
- 1.2. KEP : Kayıtlı Elektronik Posta
- 1.3. **Dosya Planı** : Kurumsal faaliyetler sonucunda oluşan belgelerin kurumsal yapıya uygun olarak konusal olarak sınıflandırıldığı alandır.

# 2. EBYS KURULUMU

Sisteme giriş yapılabilmesi için EBYS programının bilgisayara kurulması gerekmektedir. EBYS kurulumu için "ebys.aksaray.edu.tr" adresine girilir. İnternet Explorer tarayıcısı üzerinden, tarafınıza verilen kurulum sayfasının linki açılır, açılan web sayfasında **KUR** butonuna tıklanır (Şekil 1).

| Aksara | y Üniversitesi                                                                                                    |
|--------|----------------------------------------------------------------------------------------------------|
|        | Elektronik Belge Yönetim Sistemi 2015<br>Microsoft NET Framework 4.5<br>Microsoft Visual C++ 2008 SP1<br>Yukarıdaki bileşenler bilgisayarınızda ise, <u>başlat</u> linkini tıklayarak uygularmayı başlatabilirisniz Aksi halde yukarıdaki |
|        | programların otomatik kurulması için aşagıdaki yeşil butona tiklayarak uygulamayı indirebilirsiniz.<br>Kur<br>Programın bilgisayarınızdan kaldırılıp tekrar kurulması için <u>linke</u> tiklayınız.                                       |

Şekil 1

Açılan yükleme sayfasında "Install" butonuna tıklanır. Yükleme işlemi başlayacaktır (Şekil 1..1).

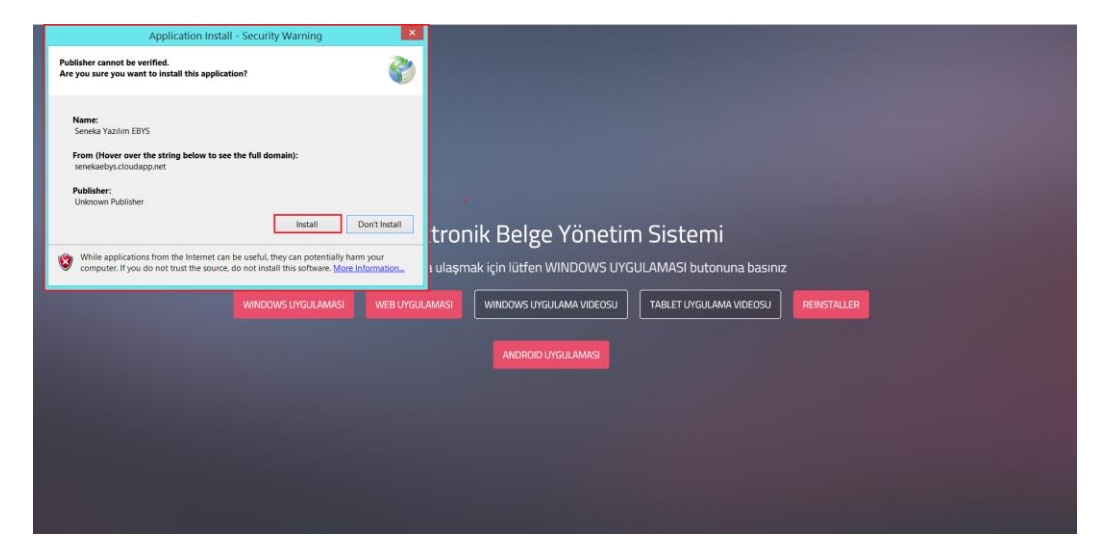

Şekil 1.1

Yükleme işlemi tamamlandıktan sonra, masaüstünde bulunan EBYS ikonuna çift tıklanarak oturum açma ekranı açılır (Şekil 2).

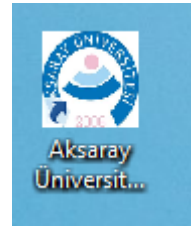

Şekil 2

# 3. OTURUM AÇ

Açılan Oturum Açma ekranında, oturum açma yöntemi belirlemek için Ayarlar linkine tıklanır (Şekil 2).

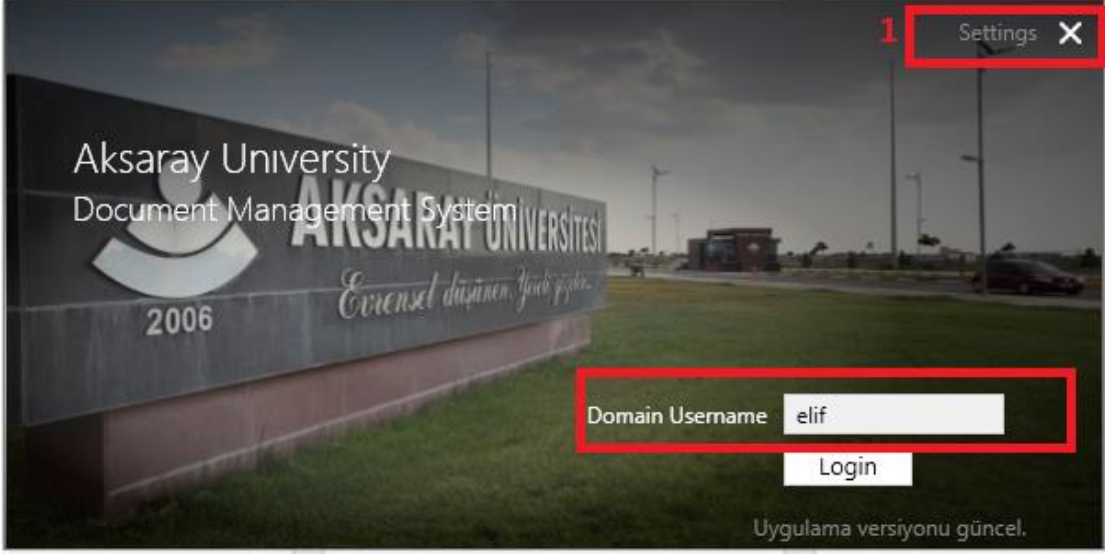

Şekil 2

3.1. Açılan ekranda, oturum açma yöntemi belirlenir (Şekil 2.1). Oturum açma yöntemleri;

Elektronik İmza: Elektronik imza ile oturum açma, elektronik imza takılı olmalıdır. Kullanıcı Adı Şifre: Size tanımlanmış olan "kullanıcıadısoyadı" ve şifre ile oturum açma. Mobil İmza: Mobil imza ile oturum açma.

Windows Güvenliği: Kullanıcı bilgisayarında oturum açılan kullanıcı adı ile oturum açma.

|                                             | Ayarlar 🗙                                                                                        |
|---------------------------------------------|--------------------------------------------------------------------------------------------------|
| 1 Oturum Yöntemi<br>2 Dil<br>Konsolu Göster | Windows Güvenliği 💌<br>Elektronik İmza<br>Kullanıcı Adı Şifre<br>Mobil İmza<br>Windows Güvenliği |
|                                             | 3 📙 Kaydet 😢 iptal                                                                               |
|                                             | Uygulama versiyonu güncel.                                                                       |

Şekil 2.1

3.2. EBYS programının hangi dil ile kullanılacağı belirlenir (Şekil 2.2). Dil ayarı; English/İngilizce Operating System/İşletim Sistemi dili Turkish/Türkçe

|                |                                 | Ayarlar          | × |
|----------------|---------------------------------|------------------|---|
|                |                                 |                  |   |
| Oturum Yöntemi | Kullanıcı Adı Şifre 🔻           |                  |   |
| Dil            | Turkish/Türkçe 🔹                |                  |   |
| Konsolu Göster | English/İngilizce               |                  |   |
|                | Operating System/İşletim Sistem | i                |   |
|                | Turkish/Türkçe                  |                  |   |
|                | 💾 Kaydet                        | 😢 iptal          |   |
|                | Uygulama v                      | ersiyonu güncel. |   |

Şekil 2.2

Oturum açma yöntemi seçilip, dil ayarı yapıldıktan sonra, **Kaydet** butonuna tıklanır, "kullanıcıadısoyadı" ve tanımlanan şifre "1" girilerek **Oturum Aç** butonuna tıklanır. Açılan uyarı ekranında **Tamam** butonuna tıklanarak **Şifre Değiştirme** ekranı açılır (Şekil 2.3).

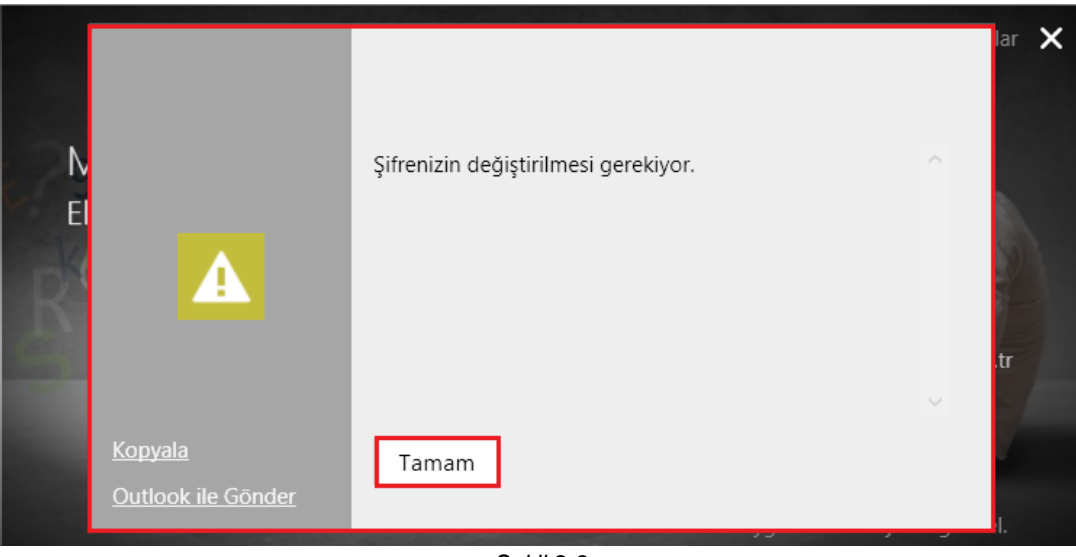

Şekil 2.3

Açılan şifre değiştirme ekranında eski şifre "1" ve tanımlanacak yeni şife girilir, **Tamam** butonuna tıklanır. Tanımlanan yeni şifre ile sisteme giriş yapılır (Şekil 2.4).

Şifre Değiştir

| Eski Şifre | ×     |       |
|------------|-------|-------|
| Yeni Şifre | ***** |       |
| Yeni Şifre | ***** |       |
|            | Tamam | İptal |

Sifreniz en az 6, en çok 10 karakterden olusabilir. Sifre içerisinde küçük harf, büyük harf veya rakam olabilir.

#### Şekil 2.4

#### 4. BELGELER

Programa giriş yapıldıktan sonra **Belgeler** ekranı açılacaktır. Bu ekranda, oturum açan kullanıcı, gelen, giden, taslak klasörlerini, yetki dahilinde, birim klasörlerini ve vekalet durumu var ise vekalet edilen kullanıcı klasörlerini görüntüleyebilir (Şekil 5-1.Alan).

#### 4.1 Klasörler

**Gelen Klasörü**: Gereği ve Bilgi klasörlerinden oluşmaktadır. **Gereği**: Kullanıcıya işlem yapması için gelen belgeler bu klasörde bulunmaktadır.

Bilgi: Kulllanıcı bilgilendirmek için gelen belgeler bu klasörde bulunmaktadır.

Giden Klasörü: Kullanıcı tarafından gönderilen belgeler bu klasörde bulunmaktadır.

**Taslak Klasörü**: Kullanıcının daha sonra kullanmak üzere kaydettiği dokümanlar bu klasörde bulunmaktadır.

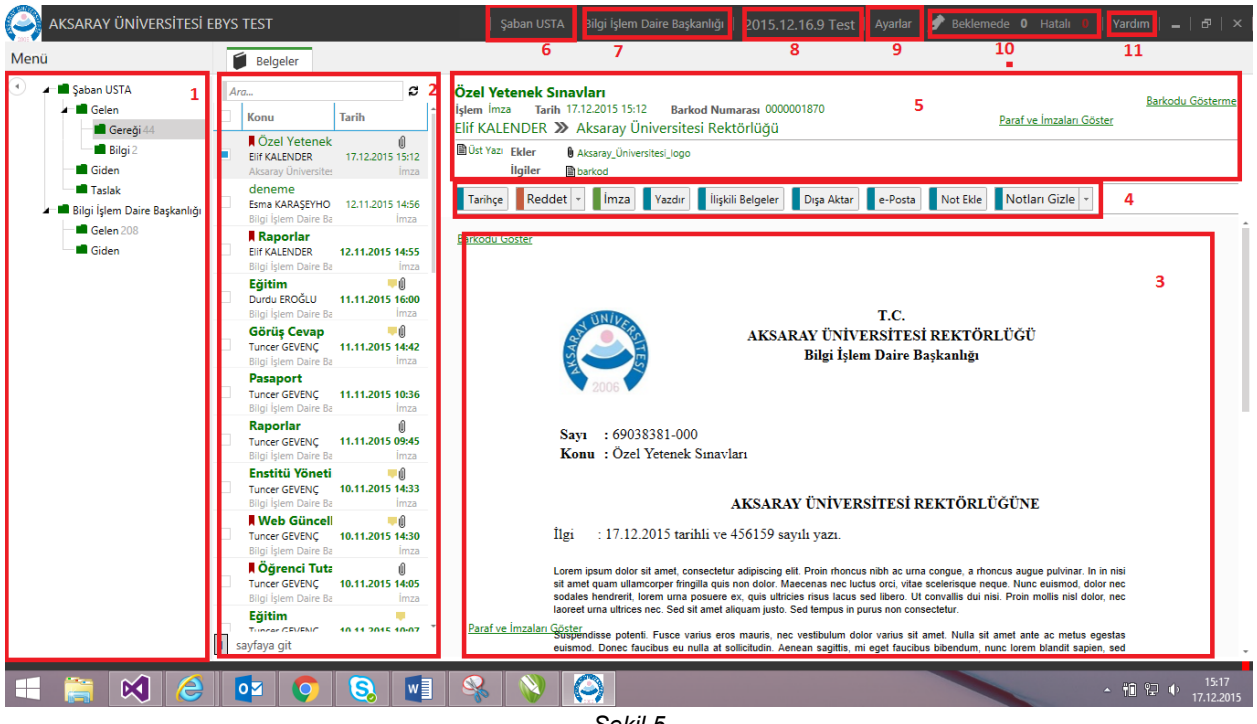

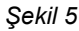

#### 4.2 Belge Listesi

Klasör seçimi yapıldıktan sonra klasörde bulunan belgeler **Belge Listesi** alanında listelenir. Belge Listesi alanında; belgenin konusu, gideceği kurum veya birim, geliş tarihi ve saati, işlemi, belgeyi gönderen kişi bilgileri görüntülenir (Şekil 5-2.Alan).

Belge listesi alanında belge özelliklerine göre ikonlar bulunmaktadır (Şekil 5.1).

- e-imza, belgenin elektronik imza ile imzalandığı bilgisidir.
- Not, belgeye not eklendiği bilgisidir.
- **Ek-ilgi**, belgeye ait ek veya ilgi olduğu bilgisidir.
- Gizlilik: belgenin gizli veya çok gizli olduğu bilgisidir.

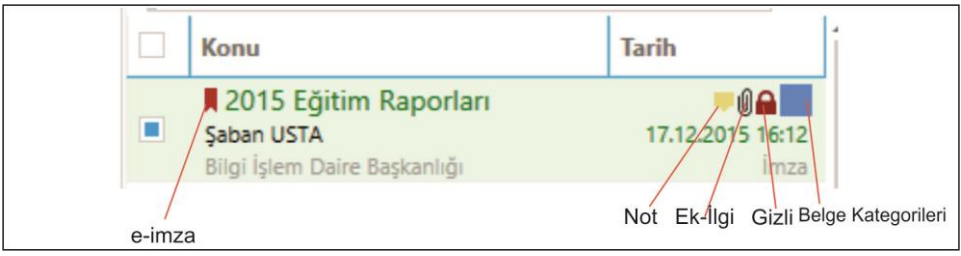

Şekil 5.1

#### 4.2.1 Hızlı Arama

Belgelerin barkod numarası, belge sayısı, belge konusu gibi kriterlerle aranabileceği alandır (Şekil 5.2).

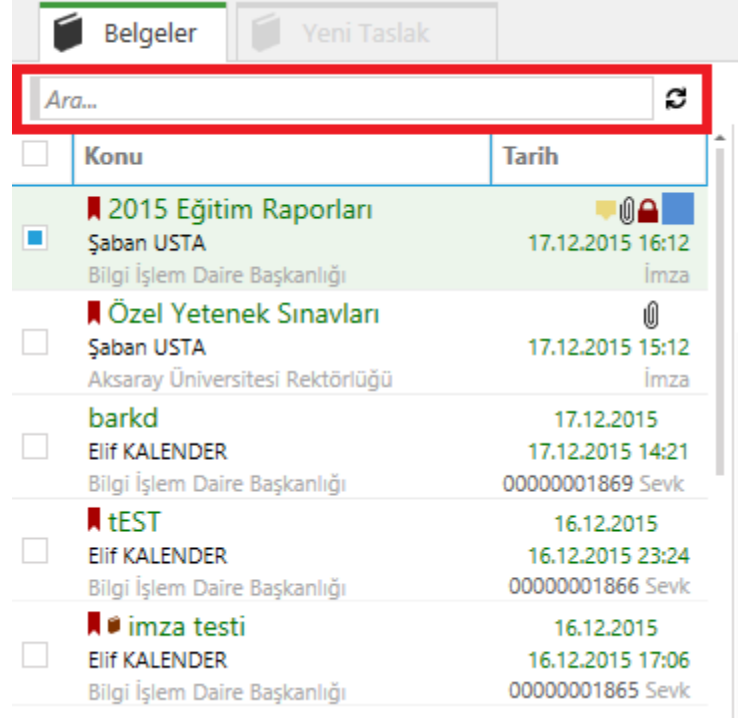

Şekil 5.2

#### 4.2.2 Filtreleme

Belgelerin işlem türlerine göre filtrelenmesi sağlanır. Belge listesinde bulunan herhangi bir belge üzerinde sağ klik-filtreleme seçilerek işlem türlerine göre filtreleme yapılabilir (Şekil 5.3).

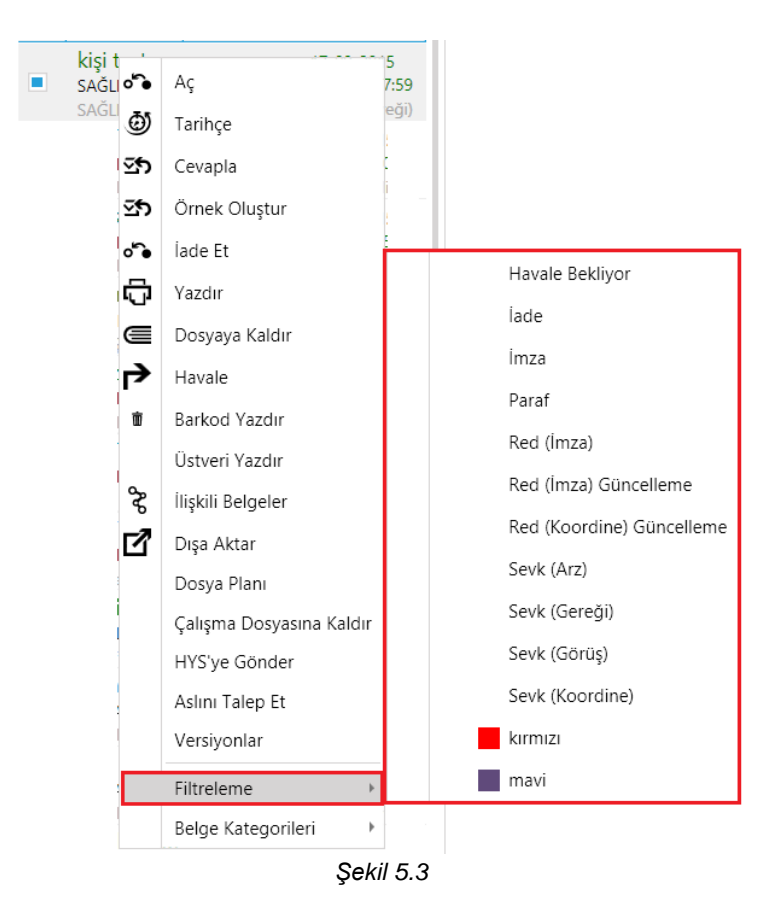

#### 4.2.3 Dosyaya Kaldır

Belgelerin Dosya Planlarına göre arşivlenmesi sağlanır. Dosyaya kaldırılmak istenen belgeye tıklanır, sağ klik-dosyaya kaldır seçilir. Açılan "Dosya Seçiniz" ekranında seçilen belgenin, belge oluşturma sırasında atanan dosya planı/planları gelmektedir mevcut dosya planına kaldırılmak istenirse Kaydet butonuna tıklanır, dosya planı güncellenmek istenirse güncelleme alanından yeni dosya planı seçilir güncelle butonuna tıklanır kaydet butonuna tıklanır, dosyaya kaldırma işlemi iptal edilmek istenirse İptal butonuna tıklanır (Şekil 5.4). Kaydet butonuna tıklanır, açılan ekranda arşiv notu ekleme ekranı açılacaktır, belgeye not eklenmek istenirse evet butonuna tıklanır, açılan ekranda arşive kaldırma işlemi ile ilgili not eklenerek **Tamam** butonuna tıklanır (Şekil 5.4.1).

| dosya seçiniz                                   | × |
|-------------------------------------------------|---|
| BELGELER                                        |   |
| Dosya Planı Güncelle                            |   |
| Sayı 2015.136940.1 Konu Eğitim Forumları 2      | ÷ |
| Dosya Planı 100 Egitim-Ögretim Isleri (Genel) X |   |
|                                                 |   |
|                                                 |   |
|                                                 |   |
|                                                 |   |
|                                                 |   |
| S iptal                                         |   |

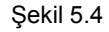

| dosya seçiniz      |               |   | х |
|--------------------|---------------|---|---|
| BELGELER           |               |   |   |
| 2                  | NOT EKLE      | × |   |
| Dosya Plani        |               |   |   |
| Sayı 2014.5181.608 |               |   | A |
| Dosya Planı 00     |               |   |   |
|                    |               |   |   |
|                    |               |   |   |
|                    |               |   |   |
|                    | Tamam 😢 iptal |   |   |
|                    |               |   | v |
| 📙 Kaydet 🛛 😣       | İptal         |   |   |

Şekil 5.4.1

#### 4.2.4 Versiyonlar

Belgeler üzerinde, reddetme, geri çekme işlemleri yapıldığında veya belge üzerinde bir değişiklik yapıldığında versiyon almaktadır. Belgeler ait versiyonlar sağ klik-versiyonlar ile görüntülenmektedir. Versiyonu görüntülenmek istenen belge seçilir sağ klik - versiyonlar seçilir. Açılan "Versiyonlar" ekranında belgeye ait versiyonlar listelenmektedir. Görüntülenmek istenen versiyonun yanında bulunan sayfa ikonuna tıklandığında versiyon görüntülenir, yazıcı ikonuna tıklandığında belge yazdırılmaktadır (Şekil 5.5).

| VERSİYONLAR         |                       |             |                |                    | × |
|---------------------|-----------------------|-------------|----------------|--------------------|---|
| Belgeye ait sürümle | er aşağıda listelenmi | ştir.       |                |                    |   |
|                     |                       |             |                |                    |   |
| Konu                | Tarih                 | Versiyon No |                |                    |   |
| Eğitim Programları  | 18.9.2015 11:33:40    | 1           | Ĉ ₽            |                    |   |
| Eğitim Programları  | 18.9.2015 11:34:08    | 2           | <del>(</del> ) |                    |   |
| Eğitim Programları  | 18.9.2015 11:34:53    | 3           | \$<br>£        |                    |   |
|                     | Ŷ                     | 'azdır      |                | Versiyon Görüntüle |   |
|                     |                       |             |                |                    |   |
| Seç 😣               | liptal                |             |                |                    |   |

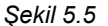

#### 4.3 Belge Önizleme Alanı

Belge listesi alanında listelenen belgelerin önizlendiği alandır. İçeriği görüntülenmek istenen veya işlem yapılmak istenen belgeler seçilir, belge içeriği önizleme alanında görüntülenir. Belgelerin önizleme ekranında;

**Paraf ve İmzaları Göster**, belge üzerindeki paraf ve imza bilgisini göstermek veya gizlemek için kullanılır.

**Barkodu Göster**, belgeye ait barkod bilgisini göstermek veya gizlemek için kullanılır. **Not ekle**, belgeye kişisel not eklemek için kullanılır (Şekil 5-3. Alan).

#### 4.4 Butonlar

Butonlar, kullanıcı veya birim klasörlerinde bulunan belgelere yapılması gereken işlem türüne uygun olarak değişmektedir. Butonlar alanında;

- Reddet butonu ile belge not yazılarak reddedilir.Reddet butonunun sağında bulunan ok ile Değiştirerek Reddet tıklayarak, editördeki belge düzenlenerek Reddet butonuna tıklanıp reddedilebilir. Red edilen belge, oluşturan kullanıcıya değiştirilenalanlar gösterilecek şekilde gitmektedir (Şekil 5-4. Alan). <u>Not</u>: Düzenlenen alanlar mavi ve altı çizili bir şekilde durmaktadır. Değiştirilen bu mavi alanlar sadece belge düzeltilirken ve belge düzenleme ekranlarında görüntülenir.
- İmza butonu ile seçili olan belge imzalanabilir (Şekil 5.4. Alan). Bilgisayarda herhangi usb girişine kart okuyucu takılıyken, imza butonuna tıklandığında açılan imza ekranında *PIN* alanına e-imza şifresi girilip, İmza butonuna tıklanarak belge imzalanır (Şekil).

| Sertifika Sahibi<br>Sertifika Sahibi<br>Vatandaşlık No<br>Başlangıç Tarihi<br>Bitiş Tarihi | İMZA             |                      | 2             |
|--------------------------------------------------------------------------------------------|------------------|----------------------|---------------|
| Sertifika Sahibi<br>Vatandaşlık No<br>Başlangıç Tarihi<br>Bitiş Tarihi                     | Sertifi          | ka Bilgisi           |               |
| Vatandaşlık No<br>Başlangıç Tarihi<br>Bitiş Tarihi                                         | Sertifika Sahil  | bi                   |               |
| Başlangıç Tarihi<br>Bitiş Tarihi                                                           | Vatandaşlık N    | lo                   |               |
| Bitiş Tarihi                                                                               | Başlangıç Tar    | ihi                  |               |
|                                                                                            | Bitiş Tarihi     |                      |               |
| PIN                                                                                        | PIN              |                      |               |
| İmza İmza (Mobil) <u>Şerh E</u>                                                            | İmza             | İmza (Mobil)         | <u>Şerh E</u> |
|                                                                                            | 73 5070 53       | avelu elektronik imz | kanunun       |
| imme 5070 savel elektronik imme kommu                                                      | ore güvenli ele  | ektronik imzadır.    | Kanunun       |
| imza 5070 sayılı elektronik imza kanunur<br>re güvenli elektronik imzadır.                 | r adet nitelikli | Serunka seçildi      |               |

- **Yazdır**\_butonu ile belgeler yazdırılır.( Şekil 5.4.Alan).
- **Dışa Aktar** butonu ile belgeler kullanıcı bilgisayarına kaydedilebilir. Dışa aktarılmak istenen üstyazı ve ekler açılan ekranından belirlenebilr (Şekil 5.4 Alan)
- Havale butonu ile belgeler kullanıcı veya birimlere gereği veya bilgi olarak havale edilir. Açılan havale ekranında Birim, Kullanıcı ve Dağıtım Grubu olmak üzere 3 farklı havale yolu bulunmaktadır. Arama yapılarak listelenen birim veya kullanıcıya çift tıklanarak dağıtım alanına eklenir (Şekil 5.4 Alan). Dağıtım yapılacak birim veya kullanıcılar eklendikten sonra her bir dağıtım yeri için Özel Not yazabilir.Özel not eklemek için Dağıtım alanındaki dağıtım yerlerinin yanında bulunan Notlar butonuna tıklanır açılan not penceresine, dağıtıma özel not eklenir. Havale işlemi gerçekleştirilen bütün birim veya kullanıcılar için Genel Not yazabilir (Şekil 7-6.Alan).

Kayıtlı Listeler sekmesinden, daha önce kayıt edilmiş dağıtım yerleri eklenebilir, yeni dağıtım listeleri oluşturulabilir.

Birimim sekmesinden, kullanıcının çalıştığı birimdeki ve yönetim birimindeki kullanıcılar altındaki tüm birimlerde çalışıyor olarak görünen kullanıcıları listelenerek çift tıklama ile dağıtım alanına eklenebilir( Şekil 7).

| HAVALE               |                                                              | _ ×                          |
|----------------------|--------------------------------------------------------------|------------------------------|
| 1<br>Birim           | Arama Hiyerarşi Sık Kullanılanlar Birimim Kayıtlı Listeler 4 | DAĞITIM 5                    |
| 🕞 Arama              | Kullanici Arama                                              | Kayıtlı Listeler 👻           |
| Hiyerarşi            | Ad. sovad veva kullanıcı adından kullanıcı aravabilirsiniz   | Son Tarih Tarihini girin III |
| 🛨 Sık Kullanılarılar |                                                              |                              |
| AR Birimim           | Gruplama yapmak için bir sutun başlığını buraya surukleyiniz |                              |
| 2 KULLANICI          | Kullanıcı Adı Adı Soyadı Birim Kullanıcı Durumu              |                              |
| 🛱 Arama              |                                                              |                              |
| 🗚 Hiyerarşi          |                                                              |                              |
| ★ Sık Kullanılarılar |                                                              |                              |
| alle Birimim         |                                                              |                              |
| 3 DAĞITIM GRUBU      |                                                              |                              |
| Arama                |                                                              |                              |
|                      |                                                              |                              |
|                      |                                                              |                              |
|                      |                                                              | Genel Not 6                  |
|                      |                                                              |                              |
|                      |                                                              |                              |
| P Havale 😵 İpta      | Dağıtımi Uygula                                              |                              |

Şekil 7

**Tarihçe** butonu ile belge üzerinde gerçekleştirilen bütün işlemler görüntülenebilir. Tarihçe ekranında;

- **Liste** sekmesinde, belge üzerindeki tüm işlemleri sırası ile görüntülenir (Şekil 8).

| Liste Hiyerarşik Çizelge                | Akış Ha        | vale Diğer                 |                   |                            |
|-----------------------------------------|----------------|----------------------------|-------------------|----------------------------|
|                                         |                |                            |                   | Dışa Aktar                 |
| İşlem 🔻                                 | Kullanıcı 🔻    | Birim <b>T</b>             | Hedef Kullanıcı 🔻 | Hedef Birim                |
| Taslak Kaydetme                         | Merve DEMİRKOL | Eğitim Fakültesi Dekanlığı |                   |                            |
| Paraflayarak İmzaya Gönderme (e-İmzalı) | Merve DEMİRKOL |                            | EBYS DESTEK       |                            |
| Okuma                                   | EBYS DESTEK    |                            |                   |                            |
| e-İmza İle İmzalama                     | EBYS DESTEK    | Eğitim Fakültesi Dekanlığı |                   |                            |
| Havale için Gönderme                    | EBYS DESTEK    | Eğitim Fakültesi Dekanlığı | Merve DEMİRKOL    |                            |
| Sevk                                    | EBYS DESTEK    | Eğitim Fakültesi Dekanlığı |                   | Mersin Üniversitesi Rektör |
| Okuma                                   | Merve DEMİRKOL |                            |                   |                            |
| Sevk (Bilgi)                            | EBYS DESTEK    |                            | Merve DEMİRKOL    |                            |
| Okuma                                   | Merve DEMİRKOL |                            |                   |                            |
| Arşive Kaldırma                         | Merve DEMİRKOL |                            |                   | Eğitim Fakültesi Dekanlığı |
| •                                       |                |                            |                   | Þ                          |

Şekil 8

- **Hiyerarşik** sekmesinde, belge üzerindeki tüm işlemleri hiyerarşi düzeni ile görüntülenir.( Şekil 8.1).

| BE | LG  | ΕŢ       | ARİHÇI                   | ESİ EĞİTİN    | / FORUMLA      | RI     |       |             |             |                 |                 | ×                     |
|----|-----|----------|--------------------------|---------------|----------------|--------|-------|-------------|-------------|-----------------|-----------------|-----------------------|
| l  | is  | te       | Hiy                      | erarşik       | Çizelge        | Ak     | (IŞ   | Havale      | Diğer       |                 |                 |                       |
| i  | şle | m        |                          |               |                |        | Kulla | anıcı       | Birim       |                 | Hedef Kullanıcı | Hedef Birim           |
|    | • [ | Tasla    | ak Kayde                 | etme          |                |        | Men   | e DEMİRKOL  | Eğitim Fakü | ltesi Dekanlığı |                 |                       |
|    |     | <b>4</b> | Paraflaya                | arak İmzaya   | Gönderme (e-İı | mzalı) | Men   | e DEMÍRKOL  |             |                 | EBYS DESTEK     |                       |
|    |     |          | Okur                     | ma            |                |        | EBYS  | DESTEK      |             |                 |                 |                       |
|    |     |          | e-İm                     | za İle İmzala | ima            |        | EBYS  | DESTEK      | Eğitim Fakü | ltesi Dekanlığı |                 |                       |
|    |     |          | <ul> <li>Hava</li> </ul> | ıle için Gönd | lerme          |        | EBYS  | DESTEK      | Eğitim Fakü | ltesi Dekanlığı | Merve DEMİRKOL  |                       |
|    |     |          | C                        | Okuma         |                |        | Men   | e DEMÍRKOL  |             |                 |                 |                       |
|    |     |          | <b>▲</b> S               | evk (Bilgi)   |                |        | EBYS  | DESTEK      |             |                 | Merve DEMİRKOL  |                       |
|    |     |          |                          | Okuma         |                |        | Men   | e DEMÍRKOL  |             |                 |                 |                       |
|    |     |          |                          | Sevk (Ger     | reği)          |        | EBYS  | DESTEK      |             |                 | Merve DEMİRKOL  |                       |
|    |     |          |                          | Okun          | na             |        | Men   | ve DEMÍRKOL |             |                 |                 |                       |
|    |     |          | Sevk                     |               |                |        | EBYS  | DESTEK      | Eğitim Fakü | ltesi Dekanlığı |                 | Mersin Üniversitesi F |
|    |     |          |                          |               |                |        |       |             |             |                 |                 |                       |
|    |     |          |                          |               |                |        |       | Şek         | il 8.1      |                 |                 |                       |

- Çizelge sekmesinde, belge üzerindeki imza, sevk ve havale işlemleri çizelge (tarih aralığı) şeklinde görüntülenir (Şekil 8.2).

| elge tarihçesi 2015 eğit | M RAPORLARI         |                                                                                      |
|--------------------------|---------------------|--------------------------------------------------------------------------------------|
| e Hiyerarşik Çizelg      | e Akış Havale Diğer |                                                                                      |
|                          | P                   | Perşembe, Aralık 17, 2015 Cuma, Aralık 18, 2015                                      |
|                          |                     | п                                                                                    |
|                          |                     |                                                                                      |
|                          |                     | işlem İmzalayarak imzaya Gonderme (e-imzalı)<br>Kultanın, Dalos Barloni Bil KALENDER |
|                          |                     |                                                                                      |
|                          |                     | Hedef Kullancı. Daire Backarı Saban USTA                                             |
|                          |                     | Hedef Birim                                                                          |
|                          |                     | Tarih 17 Aralik 2015 16:12:45                                                        |
|                          |                     | Açıklama                                                                             |
|                          |                     |                                                                                      |
|                          |                     |                                                                                      |
|                          |                     |                                                                                      |
|                          |                     |                                                                                      |
|                          |                     |                                                                                      |
|                          |                     |                                                                                      |
|                          |                     |                                                                                      |
|                          |                     |                                                                                      |
|                          |                     |                                                                                      |
|                          |                     |                                                                                      |
|                          |                     |                                                                                      |
|                          |                     |                                                                                      |
| 📋 🕺 🬔                    | N 😒 🔍 🔍             | N 🖓 😽 - 10 🖓 🖓                                                                       |
|                          |                     | Sekil 8.2                                                                            |

- **Akış** sekmesinde, belgenin imza sırası ve imza durumu görüntülenir.( Şekil ) Akış sekmesinde bulunan **Versiyonlar** alanı ile her vesiyona ait akış listenebilir. (Şekil 8.3).

| BELGE T                     | ARİHÇESİ V                           | ekilin ceva                     | P YAZISINA RED GE                        | lsin                           |                    |                              | x        |
|-----------------------------|--------------------------------------|---------------------------------|------------------------------------------|--------------------------------|--------------------|------------------------------|----------|
| Liste<br>Versiyor<br>Grupla | Hiyerarş<br>nlar 2 🔻<br>ıma 1 k içir | şik Çizelç<br>n bir sütun başlı | ge Akış Hava<br>ğını buraya sürükleyiniz | ale                            |                    |                              |          |
| Durum                       | Durum T                              | İşlem Türü 🏼 🎙                  | Alıcı                                    | İşlemi Yapan                   | Tarih <b>y</b>     | İşlem/Bekleme Süresi         | т        |
| ~                           | Tamamlandı                           | Paraf                           | Simay DURUKAN<br>Sözleşmeli Personel12   | Özge SÖYLEMEZ<br>Daire Başkanı | 18.6.2015 16:59:38 | 0 seconds                    |          |
| 6                           | Beklemede                            | İmza                            | Merve DEMİRKOL<br>Uzman                  | Merve DEMİRKOL<br>Uzman        | 18.6.2015 16:58:12 | 93 gün, 9 saat, 39 dakika, 4 | 4 saniye |

Şekil 8.3

- Havale sekmesinde, belgeye ait havale işlemleri görüntülenir (Şekil 8.4).

| B | elge tarih  | ÇESİ EĞİTİN   | 1 FORUMLARI         |              |                                  | x |
|---|-------------|---------------|---------------------|--------------|----------------------------------|---|
|   | Liste H     | liyerarşik    | Çizelge Ak          | ış Ha        | vale Diğer                       |   |
|   |             |               |                     | sürükleyiniz |                                  |   |
|   | Gönderen    | İşlem         | Tarih               | Açıklama     | Alıcı                            |   |
|   | EBYS DESTEK | Sevk (Bilgi)  | 14.09.2015 17:12:55 |              | - Merve DEMİRKOL (Sevk (Bilgi))  |   |
|   | EBYS DESTEK | Sevk (Gereği) | 15.09.2015 11:21:14 |              | - Merve DEMİRKOL (Sevk (Gereği)) |   |
|   |             |               |                     |              |                                  |   |
|   |             |               |                     |              |                                  |   |
|   |             |               |                     |              |                                  |   |
|   |             |               |                     |              |                                  |   |
|   |             |               |                     |              |                                  |   |
|   |             |               |                     |              |                                  |   |
|   |             |               |                     |              |                                  |   |
|   |             |               |                     |              |                                  |   |
|   |             |               |                     |              |                                  |   |

Şekil 8.4

- **Diğer** sekmesinde, belgeye ait dışarı aktarma, yazdırma ve örnek oluşturma işlemleri görüntülenir (Şekil 8.5).

| В | elge tarihçe:   | si eğitim forl | JMLA  | RI        |            |                        |  |
|---|-----------------|----------------|-------|-----------|------------|------------------------|--|
|   | Liste Hiye      | rarşik Çizel   | ge    | Akış      | Haval      | e Diğer                |  |
|   |                 |                |       |           |            |                        |  |
|   | İşlem           | Kullanıcı      | Vekil | Tarih     |            | Açıklama               |  |
|   | Örnek Oluşturma | EBYS DESTEK    |       | 15.09.201 | 5 11:14:27 | Orjinal Belge ld: 1242 |  |
|   | Dışa Aktarma    | Merve DEMİRKOL |       | 15.09.201 | 5 11:35:58 | Pdf, DDID:1414         |  |
|   | Yazdırma        | Merve DEMİRKOL |       | 15.09.201 | 5 11:36:12 | Pdf, DDID:1414         |  |
|   |                 |                |       |           |            |                        |  |
|   |                 |                |       |           |            |                        |  |
|   |                 |                |       |           |            |                        |  |
|   |                 |                |       |           |            |                        |  |
|   |                 |                |       |           |            |                        |  |
|   |                 |                |       |           |            |                        |  |
|   |                 |                |       |           |            |                        |  |
|   |                 |                |       |           |            |                        |  |

Şekil 8.5

**E-posta** butonu ile belge e-posta yolu ile gönderilebilir (Şekil 9). Açılan e-pota ekranında gönder butonuna tıklandığında belge gönderilir. Outlook ile gönder butonu ile belge outlook programı ile gönderilir (Şekil 9.1).

| E-POSTA GÖNDER                                       |                                               |                |                                       | x |
|------------------------------------------------------|-----------------------------------------------|----------------|---------------------------------------|---|
| Kimden n                                             | nerve.demirkol@eneka.c                        | :om.tr         |                                       |   |
| Kime                                                 | A <i>ra</i>                                   | Ekle           |                                       |   |
| Konu                                                 |                                               |                |                                       |   |
| Ekler                                                | Üst Yazı                                      |                |                                       |   |
| <ul> <li>✓ Geri Al S Kes</li> <li>№ Yinele</li></ul> | Varrlana<br><b>B Z U</b> • aba <b>X</b><br>Fo | • 12 • A A A ₩ | □ □ □ □ □ □ □ □ □ □ □ □ □ □ □ □ □ □ □ |   |
| 1 2<br>Gönder 0                                      | ook ile Gönder <table-cell> 😣</table-cell>    | iptal          |                                       |   |

Şekil 9

| ■ 品 ち ご 作 ↓ =<br>DOSYA IIETI FKLF SECENEKLER METNI BICIMI ENDIR GÖZDEN GECIR                                                                                                    | Adsız - İleti (HTML)                   |                                           | ∋ <sup>6</sup> ⇒×   |
|----------------------------------------------------------------------------------------------------|----------------------------------------|-------------------------------------------|---------------------|
| Vertex         Image: second second sec | Öğe İmza<br>ikle v v Düşük Önem Düzeyi | Vakınlaştır<br>Udfice için<br>Udfice için |                     |
| Pano 6 Temel Metin 6 Adlar                                                                                                    | Ekle Etiketler 5                       | Yakınlaştır Eklentiler                    | ^                   |
| T         Kime         [                                                                                                    |                                        |                                           |                     |
| Gönder Konu                                                                                                    |                                        |                                           |                     |
| Eklenen 🐺 ÜstYazı.odf (391 KB)                                                                                                    |                                        |                                           |                     |
|                                                                                                    |                                        |                                           |                     |
|                                                                                                    |                                        |                                           |                     |
|                                                                                                    |                                        |                                           |                     |
| Bilkent Cyberpark Cyberplaza B Blok No 7028 Çankaya Ankara                                                                                                    |                                        |                                           |                     |
|                                                                                                    |                                        |                                           |                     |
|                                                                                                    |                                        |                                           |                     |
|                                                                                                    |                                        |                                           |                     |
|                                                                                                    |                                        |                                           |                     |
|                                                                                                    |                                        |                                           |                     |
|                                                                                                    |                                        |                                           |                     |
|                                                                                                    |                                        |                                           |                     |
|                                                                                                    |                                        |                                           |                     |
|                                                                                                    |                                        |                                           |                     |
|                                                                                                    |                                        |                                           |                     |
| -                                                                                                    | S. 19                                  | · 11 😳 (                                  | 16:32<br>17.12.2015 |
|                                                                                                    | Sekil 9 1                              |                                           |                     |

#### 4.4.1. Sağ Klik İşlemleri

Bu işlemler butonlarla yapılabildiği gibi ilgili belge seçilerek sağ klik işlemleri ile de yapılabilir (Şekil 10.1).

- Örnek Oluştur : Seçilen belge ile aynı üstveri ve içeriğe sahip yeni bir taslak oluşturulması için kullanılır.
- **İlişkili Belgeler** : Belge ile daha önceden ilişkilendirilmiş belgeleri görüntülemek veya belgeye yeni ilişkili belge eklemek için kullanılır. Açılan İlişkili Belgeler ekranında belgenin üzerine sağ klik yapılarak 'İlişki Ekle' seçeneği ile belgeye yeni ilişkili belge eklenebilir (Şekil 10).

|   | LİŞKİLİ I | BELGELER                                    |               |                    |     | ×                                                                         |
|---|-----------|---------------------------------------------|---------------|--------------------|-----|---------------------------------------------------------------------------|
|   | İlişkili  | BELGELER                                    |               |                    |     | ÖNIZLEME (TEST)                                                           |
|   | Konu      | Durum                                       | Belge No      | Belge Tarihi       | Тір | Barkodu Göster                                                            |
|   | test      | e-Imzalı Paket, Son İmzalı Belge (e-İmzalı) | 2015.5232.612 | 16.9.2015 15:56:38 | Nor |                                                                           |
| 1 |           |                                             |               | llişki Ekle        |     | T.C.<br>SAGLIK BAKANL<br>SAGLIK BİLGİ SİSTEMLERİ GEN                      |
|   |           |                                             |               |                    | Þ   | Konu : test SAĞLIK BİLGİ SİSTEMLERİ GENEL MÜDÜRL Paraf ve İmzaları Göster |

Şekil 10

- **Filtreleme** : Belgeleri, işlem türüne veya dahaönce belirlenen belge kategorilerine göre listelemek için kullanılır.

- Belge Kategorileri : "Ayarlar" bölümündeki 'Belge Kategorilerim' sekmesinden yeni belge kategorileri oluşturabilir. Oluşturulan kategoriler belge üzerine sağ klik- Belge Kategorileri seçeneği ile eklenebilir.
- **Dosya Planı** : Belge oluşturulurken belgeye atanan dosya planı numarasını göstermek için kullanılır.

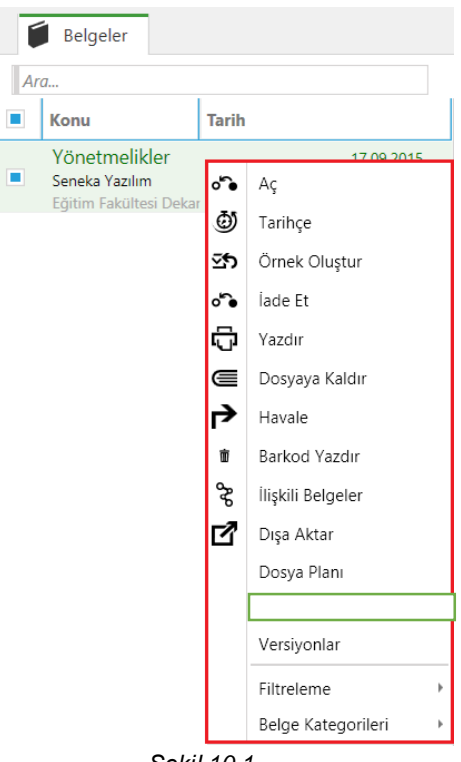

Şekil 10.1

#### 4.5 Üstveri Alanı

Konu,İşlem,Tarih,Barkod Numarası,Ek,İlgi gibi bilgilerin görüntülediği alandır. Ekler veya ilgiler, bir kez tıklandığında önizleme ekranında, çift tıklandığında ise yeni sekme açarak görüntülenmektedir.

#### 4.6 Oturum Açan Kullanıcı Bilgisi

Oturum açan kullanıcının adı ve soyadı bilgisidir.

#### 4.7 Oturum Açan Kullanıcı Birim Bilgisi

Oturum açan kullanıcının çalışmakta olduğu birim bilgisidir.Linke bir kez tıklandığında şekildeki gibi birime ait bilgiler görüntülenmktedir (Şekil 11).

| AKSARAY ÜNİVERSİTESİ E | BYS TEST                                                                                                    | Elif KALENDER   Bilgi İşlem Daire f                                                                                                    | aşkanlığı   2015.12.16.9 Test                                | Ayarlar   🎤 Beklemede 🏾 🛛 Hatalı 🖉   Yardır | n   _   &   ×       |
|------------------------|----------------------------------------------------------------------------------------------------|----------------------------------------------------------------------------------------------------|--------------------------------------------------------------|---------------------------------------------|---------------------|
| Menü                   | 📁 Belgeler                                                                                                    |                                                                                                    |                                                              |                                             |                     |
| Menú                   | Belgeler  Ara.  Konu  Konu Konu | S     Tarih     Işlem Tarih Barkod Nu       Barkodu Gösterme     Bulunduğunuz Birim: Bigi I       Yönetim Birimini     Yönetim Biriminin Birim Evr<br>Mödörlöğü       Vönetim Biriminin Birim Evr<br>Tamam     Tamam | lem Daire Başkanlığı<br>ak Birimi: Yazı İşleri<br>ak Birimi: | Paraf ve İmzələri Göster                    | Barkodu Göster      |
|                        | 1 sayfaya git                                                                                                    | Parative Imzalari. Goz                                                                                                    | EC.                                                          |                                             | 16:25               |
|                        | or 😒 🚺                                                                                                    | 🛛 🚱 🖇 🚿                                                                                                    |                                                              | - <del>1</del>                              | 16:35<br>17.12.2015 |

Şekil 11

#### 4.8 EBYS Versiyon Bilgisi

Programın güncelleme aldığı tarih ve versiyon bilgisini göstermektedir.

#### 4.8.1 Ayarlar

Programdaki kişisel ayarların yapıldığı ekrandır. Açılan "Ayarlar" ekranından iletişim bilgileri doldurulmalıdır. Doldurulmadığı takdirde yeni taslak ekranı açıldığında sistem, iletişim bilgilerinin doldurulması gerektiğine dair uyarı verir. Sistem içerisinde oluşturacak belgelerin en alt kısmında yer alan iletişim bilgilerinin girildiği alandır (Şekil 12).

| Dosya Planlarım                             | Belge Kategori                           | lerim           | Pano         |
|---------------------------------------------|------------------------------------------|-----------------|--------------|
| Ayarlarım                                   | Yetkilerim                               |                 | Yetki Talebi |
| Dil                                         | Türkçe 🔻                                 |                 |              |
| Taranmış Belge Klasörü                      | C:\Users\canokan\Deskto                  | p\Üniversiteler | Seç          |
| Varsayılan Tarayıcı Adı                     |                                          | Seç             |              |
| İşlenmiş Belge Klasörü                      |                                          | Seç             |              |
| Gelen Evrak Kayıt Sırasında                 |                                          |                 |              |
| <ul> <li>İletişim Bilgisi</li> </ul>        | Ankara                                   |                 |              |
| •Adres Bilgisi                              | Bilkent                                  |                 |              |
| <ul> <li>Telefon</li> </ul>                 | 0312 000 00 00                           |                 |              |
| Cep Telefonu                                | 0500 000 00 00                           |                 |              |
| Faks Numarası                               | 0312 000 00 00                           |                 |              |
| <ul> <li>Klasör Yenileme Aralığı</li> </ul> | <ul> <li>▲ → ▲</li> <li>▲ → ▲</li> </ul> | 20 saniye       |              |
|                                             | Şifre Değiştir                           |                 |              |

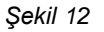

#### 4.9 İmza Bildirimi

İmzalama işlemi hakkında bilgi verir.

#### 4.10 Yardım

ÇEvrimiçi içerik duyarlı EBYS kullanım kılavuzuna yönlendirmektedir.

#### 5. GENEL

Genel menüsünde; yeni bir belge oluşturma, bilgisayardan hazır bir belgeyi imzaya gönderme, dosyadaki belgelere ulaşma, sistemde görmeye yetkili olunan tüm belgeler içinde arama yapma gibi işlemler yapılabilmektedir.

#### 5.1 Yeni Taslak

Ana menüden **Genel** > **Yeni Taslak'ı** seçilir. Açılan şablon seçimi ekranında sistem yöneticileri tarafından eklenen ve kullanma yetkisi verilen tüm şablonlar görüntülenmektedir. Uygun olan şablon seçilir, **Birim Seçiniz** alanından hangi birim adına belge oluşrurulacaksa o birim seçilir (Şekil 13-1. Alan). Kullanıcı üzerinde vekâlet varsa bu vekâletle gelen asil kullanıcıya ait belge oluşturma yetkileri asil kullanıcı ismiyle birlikte, birim seçiniz alanında görüntülenir.

| AKSARAY ÜNİVERSİTESİ E                                                                | BYS                                                                                                    | Elif KALENDER   Bilgi İşlem Daire Başkanlığı   2015.12.16.12   Ayarlar   🌶 Beklemede 0 Hatalı 🌢   Yardım   🗕   🗗                                                                                                    | × |
|---------------------------------------------------------------------------------------|----------------------------------------------------------------------------------------------------|----------------------------------------------------------------------------------------------------|---|
| Menü                                                                                  | 🍯 Belgeler 🥤 Şablon Seçimi                                                                                                    |                                                                                                    |   |
| <ul> <li>✓ ■ Elif KALENDER</li> <li>▲ ■ Gelen</li> <li>■ Gereği</li> </ul>            | Şablon Seçimi<br>Şablon Seçimi                                                                                                    | 1                                                                                                    |   |
| Bilgi 3      Giden      Taslak      Bilgi Işlem Daire Başkanlığı      Gelen     Giden | A     Ten resmi yazşmalarda       Versiteri versiteri     Ten resmi yazşmalarda       Versiteri versiteri     Versiteri versiteri       Réal, Xami, G.,     Versiteri versiteri | Pakatich/NVO/Yüksekoku//<br>Entitülerden genel<br>sekorterfik ve bağli adarı<br>birimlere yazılan yazılan yazıla |   |
| Guen                                                                                  | Real Xami G                                                                                                    | Olur Şablonu     Subdomain Formu       Olur Yazılarında kullanılır     Bilgi Işlem Daire       Başkınlığından Domain     Başkınlığından Domain       Alanı İstenirken     Kullanılıscak Olan       Şablondur.     -                                                                                                    |   |
|                                                                                       | Birim Seçiviz<br>Bilgi İşlem Daire Başkanlığı<br>Seç<br>Seç<br>Iptal Belge Kurtarma                                                                                             | 2                                                                                                    |   |
| = 🚞 🕺 🧉                                                                               | ōz 👩 🔕 🖬                                                                                                    | N Q 8 7 💫 - 🕅 🖗 0                                                                                                    | 2 |

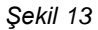

- 1. Açılan Yeni Taslak ekranının sağ tarafında bulunan Üstveri alanında belge üstverileri girilir. Belge oluşturulurken editör üstünde yer alan menülerden de yararlanılabilir (Şekil 13.3).
  - Konu alanına, hazırlanan belgenin konusu girilir.
  - **Gizlilik** alanı, belgenin güvenlik seviyesini belirlemek için kullanılır. Tasnif Dışı, Hizmete Özel, Özel, Gizli, Çok Gizli, Kişiye Özel gizlilik seviyeleri bulunmaktadır. Resmi yazışma kurallarına göre bir belge minimum Tasnif Dışı olmak zorundadır ve gizlilik alanı belgelerde olması gereken zorunlu bir alandır.
  - Varsayılan linki ile seçilen belgenin gizlilik derecesi varsayılan olarak atanabilir.
  - **Dosya Planı** oluşturulan belgenin dosya planının seçildiği alandır.
  - Diğer DP bir belge birden fazla dosya planı içerdiği durumlarda ikinci bir dosya planının seçildiği alandır.
  - Dağıtım alanı, kaydedilen evrağın dağıtımının gerçekleştirileceği birim seçilir. Sürekli kullanılan dağıtım yerleri için, kişisel dağıtım listeleri oluşturulabilir.(Şekil 13.1 1 Alan) İlgili dağıtım yerleri seçildikten sonra Kaydet linkine tıklanarak dağıtım listesi kaydedilir. Daha sonra bu liste kullanılmak istendiğinde 1. alanda bulunan kutucuğa tıklanarak seçilebilir. Dağıtıma eklenen birimlere Gereği veya Bilgi olarak gönderilmesi 2. alana. çift tıklanarak değiştirilebilir (Şekil 13.1 2. Alan). Belgenin Normal, Günlü, Acele olarak gönderilmesi 3. alana çift tıklanarak değiştirilebilir (Şekil 13.1 3. Alan).

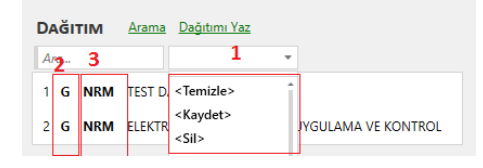

Şekil 13.1

Dağıtımda tek bir birim seçili ise **Güncelle** butonuna tıklandığında dağıtım yeri otomatik olarak belge üzerine yazdırılır. Birden fazla dağıtım yeri seçili ise belge üzerinde, resmi yazışma

usullerine uygun olarak, imleç ilgili yere getirilerek **Dağıtımı Yaz** butonuna tıklandığında dağıtım yerleri belge üzerine yazdırılır.

 Akış alanı, kaydedilen evrağın kimler tarafından paraflanacağı ve imzalanacağı bilgisi girilir. Sürekli kullanılan akış listeleri için, kişisel akış listeleri oluşturulabilir. İlgili kişiler akış alanıne eklendikten sonra Kaydet linkine tıklanarak akış listesi kaydedilir. Daha sonra bu liste kulanılmak istendiğinde kutucuğa tıklanarak seçilebilir.

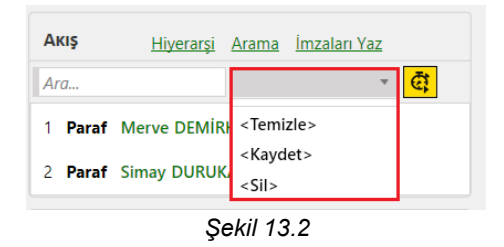

Akıştaki kullanıcılar belirlendikten sonra belge üzerinde, resmi yazışma usullerine uygun olarak, imleç ilgili yere getirilerek **İmzaları Yaz** butonuna tıklandığında imzalar belge üzerine yazdırılır.

- Ekler alanı oluşturulan belgeye ek eklemek için kullanılır. Ekle butonuna tıklandığında açılan ek ekleme ekranında bulunan Dijital Dosya sekmesinde bilgisyaardan dosya eklenebilir, Fiziksel Eklenti sekmesinde belgenin fiziksel eklentisi olduğu belirtilebilir. Gözat ile bilgisayardan dosya eklenebilir. Sistem Belgesi Ekle linki ile sistemde bulunan evraklar ek olarak eklenebilir. Ekler eklendikten sonra belge üzerinde, resmi yazışma usullerine uygun olarak, imleç ilgili yere getirilerek Ekleri Yaz butonuna tıklandığında eklerin isimleri belge üzerine yazdırılır.
- İlgiler alanını oluşturulan belgeye ilgi eklemek için kullanılır. Ekle butonuna tıklandığında fiziksel ekin künye bilgilerinin girileceği bir ekran açılır. Sistem Belgesi Ekle linkine tıklanarak sistemde bulunan evraklar ilgi olarak eklenebilir. İlgiler eklendikten sonra belge üzerinde, resmi yazışma usullerine uygun olarak, imleç ilgili yere getirilerek İlgileri Yaz butonuna tıklandığında ilgiler ait bilgiler belge üzerine yazdırılır.
- **Güncelle** linkine tıklayarak, Üstveri alanında doldurulan bilgiler otomatik olarak editördeki hazır alanlara kopyalanır.
- 2. Editör alanında oluşturulan belge üzerinde istenilen düzenlemeler yapılabilir.
- 3. Butonlar;
  - **Kaydet** butonu ile hazırlanan belge taslak olarak Klasörler menüsündeki Taslak klasörüne kaydedilir.
  - **İptal** butonu ile belge oluşturma işlemi iptal edilir.
  - **Gönder** butonu ile Üstveri alanında Akış bölümünde belirlenen hiyerarşi doğrultusunda belge işleme gönderilir.
  - Belge Aktar butonuna tıkladığında açılan Dosya Seç ekranında bulunan belgeler, taslak klasöründe bulunan ve yeni belge oluşturulurken seçilen şablon ile aynı şablonda oluşturulmuş olan belgelerdir.

| nû                                                            | 🙀 Telephia 🖉 Yeni Taolak                                                                                                    |                                                                                                    |                                                                                            |
|---------------------------------------------------------------|----------------------------------------------------------------------------------------------------|----------------------------------------------------------------------------------------------------|--------------------------------------------------------------------------------------------|
| Merve DEMIRKOL                                                | Kaydet 😳 İptal Belge Aktar Gönder 3                                                                                                    | ÜSTVERI                                                                                                    | Şabion Bilgileri 1                                                                         |
| Gereği /                                                      | Gerig Dale Sayla Duzeni Gorizon Gorden Geçir Portabar Tablo Unt ve Alt Bâgi 2                                                                                                    | + Birim                                                                                                    | Eğitim Fakültesi Deki                                                                      |
| tag<br>∎ Gden<br>■ Tatak<br>■ Tgen Tataka<br>■ Gden<br>■ Gden | Constanting of the first of the first of the | -Beige No<br>Konu<br>Guillik<br>Dosya Piana<br>- Diger Do<br>Gancelle Beig<br>Dadirma<br>Ang<br>Ang<br>Ang<br>Ang<br>Ang<br>Ang<br>Ang<br>Ester<br>Este | Harnete Cerl + Vasaugdan<br>Harnete Cerl + Vasaugdan<br>Balpatpa<br>Azama Dağıdam Yasi<br> |

Şekil 13.3

**Gönder** butonuna tıklandığında, belgeye not eklemek için bir ekran açılacaktır. Akıştaki kullanıcıların görmesini istenirse not ekleme ekranında bulunan **"Akış notu olarak ekle**" alanı işaretlenir bu alan işaretlenmezse girilen not kişisel not olarak kaydedilir sadece notu ekleyen kullanıcı görebilir (Şekil 13.5). Belgeye not eklenmek istenmezse **"Belgeye not eklemek istiyor musunuz?"** uyarısında **Hayır** butonuna tıklanır (Şekil 13.4).

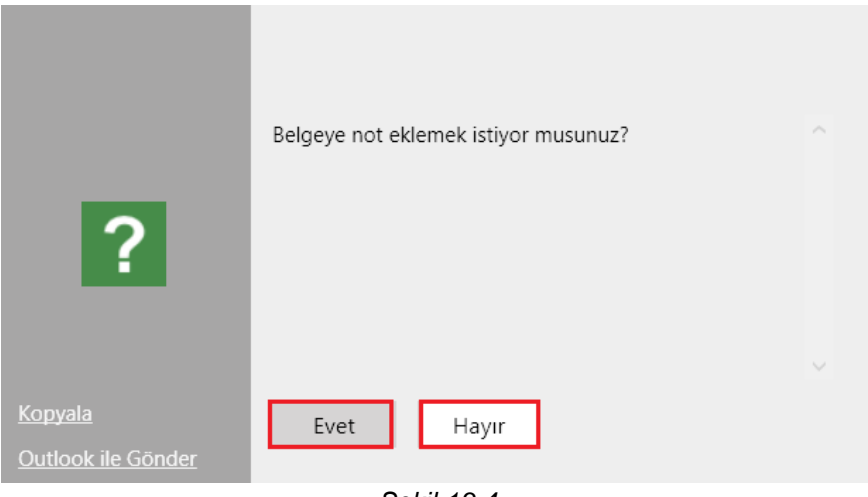

Şekil 13.4

|               | Z 1 3                     |   |
|---------------|---------------------------|---|
| NOT EKLE      |                           |   |
|               |                           |   |
|               |                           |   |
|               |                           |   |
|               |                           |   |
|               |                           |   |
|               |                           |   |
|               |                           |   |
|               |                           | 1 |
| Tamam 🚺 Iptai |                           |   |
|               | <b>O</b> 1 11 10 <b>F</b> |   |

Şekil 13.5

#### 5.2 Dosyadan Taslak Ekleme

Dosyadan Taslak Ekleme ekranı, kullanıcı bilgisayarında bulunan belgelerin, sistemde işlem yapılması için gönderildiği ekrandır (Şekil 14).

Ana menüden **Genel > Dosyadan Taslak Ekleme** seçilir. Açılan Dosyadan Taslak Ekleme ekranında; 1. Üstveri alanında;

- **Belge Türü** alanında, şablon seçimi yapılır.Şablon türü seçildikten sonra açılan ekranda, belgenin hangi birim adına oluşturulacağı seçilir.
- Konu alanına, fiziksel belgenin üstünde yer alan konu bilgisini girilir.
- **Gizlilik** alanı, Tasnif Dışı, Hizmete Özel, Özel, Gizli, Çok Gizli, Kişiye Özel seçeneklerinden biri seçilmelidir. Resmi yazışma usullerince bir belge en az Tasnif Dışı gizlilik derecesinde olmalıdır. Bu neden zorunlu bir alandır.
- Dağıtım alanı, kaydedilen evrağın dağıtımının gerçekleştirileceği birim seçilir.
- Akış alanı, kaydedilen evrağın kimler tarafından paraflanacağı ve imzalanacağı bilgisi girilir.
- Ekler alanı oluşturulan belgeye ek eklemek için kullanılır. Ekle butonuna tıklandığında açılan ek ekleme ekranında bulunan Dijital Dosya sekmesinde bilgisyaardan dosya eklenebilir, Fiziksel Eklenti sekmesinde belgenin fiziksel eklentisi olduğu belirtilebilir. Gözat ile bilgisayardan dosya eklenebilir. Sistem Belgesi Ekle linki ile sistemde bulunan evraklar ek olarak eklenebilir.
- İlgiler alanı, kaydedilen evrağın ilgileri sisteme eklenir. Ekle butonu ile ilginin künyes bilgisi veya Sistem Belgesi Ekle linki ile sistemde bulunan bir evrak ilgi olarak eklenebilir.

#### 2.Butonlar;

- **iptal** butonu ile belge oluşturma işlemi iptal edilir.
- Tara butonu ile bilgisayara bağlı tarayıcılardan fiziksel belgeler taranabilir.
- Dosya seç butonu ile bilgisayardaki bir doküman seçilerek akışa sunulur
- Gönder butonu ile Üstveri alanında Akış bölümünde belirlenen hiyerarşi doğrultusunda belge işleme gönderilir.

**Gönder** butonuna tıklandığında, belgeye not eklemek için bir ekran açılacaktır. Akıştaki kullanıcıların görmesini istenirse not ekleme ekranında bulunan **"Akış notu olarak ekle**" alanı işaretlenir bu alan işaretlenmezse girilen not kişisel not olarak kaydedilir sadece notu ekleyen kullanıcı görebilir (Şekil 13.5). Belgeye not eklenmek istenmezse **"Belgeye not eklemek istiyor musunuz?"** uyarısında **Hayır** butonuna tıklanır (Şekil 13.4).

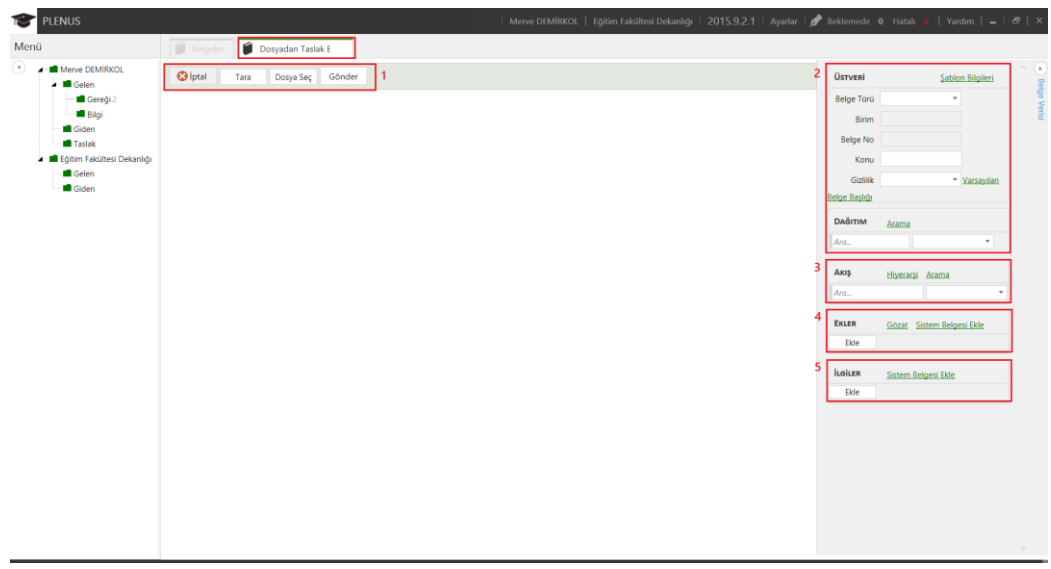

Şekil 14

#### 5.3 Arama

Ana menüden Genel > Arama seçilir. Açılan Arama ekranında,

**1. Normal Arama** sekmesinde bulunan Barkod Numarası, Konu, İçerik, Belge Numarası, Gelen Belge No, Belge Tarihi, İşlem Tarihi, Gönderen Kişi, Alan Kişi, Gönderen Birim, Alıcı Birim, kriterlerine göre arama yapılabilir. Dış kurumlardan ya da şahıs/şirketlerden gelen yazıların daha verimli aranması için Dağıtım veya Üretici Kişi/Şirket/Kurum kriterlerinden arama yapabilir. Alt tarafında bulunan Dinamik Alan bölümünden seçim yapılarak arama kriterleri genişletilebilir.

Aranan belgeler bulunduğu yere göre filtrelenebilir;

- Klasörde Ara
- Arşivde Ara
- Dys evrakları içinde ara

Kriterleri belirttikten sonra Listele butonuna tıklanarak arama gerçekleştirilir (Şekil 15).

Arama sonucu listelenen belgelerden seçim yapılarak üzerine tıklandığında belge, Önizleme ekranında görüntülenir.

|                                                                |                                        |                                          | ÖNIZLEME                                                                          |  |
|----------------------------------------------------------------|----------------------------------------|------------------------------------------|-----------------------------------------------------------------------------------|--|
| KRİTERLER<br>Klasörde Ara<br>Arşivde Ara<br>Calışma Klasörrind | 2<br>4<br>Uistele                      | Normal Anderilme                         |                                                                                   |  |
| Barkod Numarası<br>Konu                                        | ······································ | 2 (1)<br>                                | ianin Nereben<br>Sayır Konu<br>İşlem Barkod Numarası<br>Nereye<br>BÜŞt Yazı Ekler |  |
| İçerik                                                         |                                        |                                          | ilgiler                                                                           |  |
| Belge No                                                       |                                        |                                          | Barkodu Göster                                                                    |  |
| Gelen Belge No'dan Ara                                         |                                        |                                          |                                                                                   |  |
| Belge Tarihi                                                   | Tarihini girin                         | a la la la la la la la la la la la la la |                                                                                   |  |
|                                                                | Tarihini girin 🛍 Seç                   |                                          |                                                                                   |  |
| İşlem Tarihi                                                   | Tarihini girin B                       | 8                                        |                                                                                   |  |
|                                                                | Tarihini girin 🛍 Seç                   |                                          |                                                                                   |  |
| Gönderen Kişi                                                  | Ara                                    | _                                        |                                                                                   |  |
| Alan Kişi                                                      | Ara                                    | -                                        |                                                                                   |  |
| Oluşturan                                                      | Ara                                    |                                          |                                                                                   |  |
| Arşive Kaldıran Kullanıcı                                      | Ara                                    |                                          |                                                                                   |  |
| Gönderen Birim                                                 | Ara                                    |                                          |                                                                                   |  |
| Alıcı Birim                                                    | Ara                                    |                                          |                                                                                   |  |
| Üretici Kisi/Sirket/Kurum                                      | Ara                                    |                                          |                                                                                   |  |

Şekil 15

**2. Detaylı Arama** sekmesinde filtrelenecek alan ile arama yapılacak alan seçilir. Kriter alanı ile Eşittir, Eşit Değildir, İle Başlayan gibi kriterler belirlenir, Değer alanından arama yapılacak değer bilgisi girilir. Mantıksal Operatörler alanından ve/veya operatörlerleri seçilerek arama işlemi detaylandırıllabilir (Şekil 15.1).

|                                                                                                    | ÖNİZLEME                 |                |
|----------------------------------------------------------------------------------------------------|--------------------------|----------------|
| CRITERLER<br>Filtrelenceck Alan v<br>Kitter v<br>Değer v<br>tantıksal Operator v<br>EKonu <i>İçerir</i> test kaldır<br>E Konu <i>İçe Başlayan</i> seneka kaldır<br>sele | Gönderilme Tarihi        |                |
|                                                                                                    | Paraf ve İmzaları Göster | Not Ekke Gizle |

Şekil 15.1

#### 5.4 Dosya

Ana menüden **Genel>Dosya** seçilir. Açılan Dosya ekranında yetki dahilindeki arşivler görüntülenir. Sistemde kullanıcılar "Gelen Evrak Görme" ve "Giden Evrak Görme" yetkisine sahip olduğu birimlerin arşivine erişebilmektedir. Yetkinin olduğu birime tıklandığında, o birimin arşivinde bulunan belgeler listelenmektedir. Listelenen belgelere tıklandığında, belge içeriği önizleme alanında görüntülenir. Belge üzerinde bulunan işlem butonları ile belgenin tarihçesine bakılabilir, belge havale yapılabilir, yazdırılabilir, bilgisayara aktarılabilir ya da ilişkili olduğu belgeler görüntülenebilir (Şekil 16).

Dosya ekranında bulunan arama alanda Dosya Planı, Yıl, Konu, Belge No, Bakod Numarası kriterleri ile birim arşivine bulunan belgelere aranabilmektedir (Şekil 16-1. Alan).

| Dosya Planı            | 네<br>Tarihini airin 的 | Konu                 | Belge No             | Barkod Numar | ası<br>Listele Temizi          |            | arihçe                                                                        | /azdır            | Havale                          | Dışa Akta                         | r İlişkili İ                      | Belgeler Ve                           | rsiyonlar                   |
|------------------------|-----------------------|----------------------|----------------------|--------------|--------------------------------|------------|-------------------------------------------------------------------------------|-------------------|---------------------------------|-----------------------------------|-----------------------------------|---------------------------------------|-----------------------------|
| Dosya Plani            | 2 BELGELER            |                      |                      |              |                                | 3 Nere     | 000000<br>eye Elif KAL                                                        | 00502<br>ENDER    | Barko                           | d Numarası                        | 000000050                         | 2<br>2                                | 4                           |
| dı                     | Gruplama va           |                      |                      |              |                                | ₿Ŭ:        | st Yazı Ekle                                                                  | er                |                                 |                                   |                                   |                                       |                             |
| Biloi İslem Daire Basl | ankă e Belge No       | Belge Tarihi         | Копц                 |              | Dosva Plani                    | -          |                                                                               | -                 |                                 |                                   |                                   |                                       |                             |
| Een-Edebiyat Fakülte   | si ooooooooo          | 1 6 11 2015 00-52-5  | Ežitim 2             |              | 610 See: Örenerleri            | C.C. S     |                                                                               |                   | I Bilgi İ                       | lem Daire                         |                                   |                                       |                             |
| Yazı İsleri Müdürlüğü  | 000000027             | 2 10.11.2015 08:52:5 | i Egitim 2           |              | 000 - Gonal                    | .0.11      | 2015 13:04                                                                    | / 000 - E         | 000000005                       | 02                                |                                   |                                       |                             |
| Mühendislik Yazı isle  | i 000000023           | 2 6 11 2015 10:56:1  | deneme               |              | 000 - Genel                    | Bark       | odu Göstern                                                                   | ne                |                                 |                                   |                                   |                                       |                             |
|                        | 000000032             | 4 6 11 2015 11:04:1  | deneme               |              | 000 - Genel                    |            |                                                                               |                   | N/I/                            |                                   |                                   |                                       | Т.                          |
|                        | 000000032             | 9 6.11.2015 11:20:4  | deneme               |              | 000 - Genel                    |            |                                                                               | and               | 23                              |                                   | AKS                               | SARAY ÜN                              | IVERSİ                      |
|                        | 000000033             | 0 6.11.2015 11:46:2  | deneme               |              | 000 - Genel                    |            |                                                                               | KSK               | E                               |                                   |                                   | Bilgi İ                               | ilem Dai                    |
|                        | 000000034             | 0 6.11.2015 13:33:2  | Eğitim 3 Sy          |              | 100 - Eğitim-Öğretim İşleri (G | Benel)     |                                                                               |                   | 2006                            |                                   |                                   |                                       |                             |
|                        | 000000038             | 8 6.11.2015 15:15:2  | deneme               |              | 000 - Genel                    |            |                                                                               |                   |                                 |                                   |                                   |                                       |                             |
|                        | 000000046             | 0 9.11.2015 14:12:3  | aeiai                |              | 000 - Genel                    |            |                                                                               | Sayı              | : 69038                         | 381/000                           |                                   |                                       |                             |
|                        | 000000046             | 8 9.11.2015 14:34:3  | deneme               |              | 000 - Genel                    |            |                                                                               | Konu              | : Sevk                          | lurumunda                         | ki belge                          |                                       |                             |
|                        | 000000049             | 6 12.11.2015 10:49   | Eğitim Red           |              | 000 - Genel                    |            |                                                                               |                   |                                 |                                   |                                   |                                       |                             |
|                        | 000000049             | 8 13.11.2013 11:17   | Öğrenci işleri       |              | 300 - Öğrenci İşleri (Genel)   | -11        |                                                                               |                   |                                 |                                   |                                   | DAĞI                                  | ТІМ                         |
|                        | 000000049             | 8 13.11.2015 11:17   | Öğrenci İşleri       |              | 101.01.02.04 - Öğrenci Bilgile | eri 📃      |                                                                               |                   |                                 |                                   |                                   |                                       |                             |
|                        | 000000050             | 2 10.11.2015 13:04   | Sevk durumundaki bel | ge           | 000 - Genel                    |            |                                                                               | Pellente          | sque tempor                     | cursus dui se                     | d aliquam. Di                     | uis iaculis arcu i                    | n erat conv                 |
|                        | 000000050             | 3 10.11.2015 13:24   | imzablgn             |              | 000 - Genel                    |            |                                                                               | commod<br>mauris. | o, tellus felis<br>Sed orci nec | eleifend nisl,<br>ue, convallis i | ac dignissim i<br>d nisl in, curs | nibh eros vitae n<br>sus tempor lacus | isi. Mauris<br>3. Nullam in |
|                        | 000000051             | 5 11.11.2015 09:30:  | Raporlar             |              | 000 - Genel                    |            | lacinia lorem, ut accumsan arcu velit quis nisl. Vivamus eu s<br>ullamcorper. |                   | ivamus eu sagitt                | s libero. Qi                      |                                   |                                       |                             |
|                        | 000000053             | 7 11 11 2015 11.22   | danama               |              | 000 - Ganal                    | - • D      | vaf va İmzali                                                                 | Aençan            | quis arcu ve                    | l mauris iaculi                   | s vehicula ne                     | c a sem. Etiam                        | viverra odio                |
|                        | , 1 2 sayfa           | /a git               |                      |              |                                | <u>r</u> e | irai ve imzan                                                                 | nec vuip          | utate odio r                    | nattis ac. Sed                    | in arcu volu                      | tpat arcu tempu                       | s pulvinar.                 |

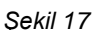

#### 5.5 Raporlama

Raporlama ekranı, seçilen raporlama türünün istenilen parametreleri girildiğinde raporun görüntülendiği ekrandır. Yetki dahilinde, birim veya kullanıcı bazında istatiktiksel, sayısal ve grafiksel sonuçlar bu ekrandan elde edilir.

Ana Menüden **Genel > Raporlama** seçilir. Açılar Raporlama ekranında sol tarafta bulunan raporlama türlerinde ilgili olan seçilir. Rapor türüne göre parametreler gelmektedir, ilgili parametreler (Birim, Kullanıcı, Başlangıç Tarihi, Bitiş Tarihi...vs) girilerek **Raporu Görüntüle** butonuna tıklanır.

- **Birim Seçiniz**, kısmına istenilen birimin adı girilir,bu alanda çıkacak olan birimler birim yetkisi veya rol dahilindeki birimlerdir.
- Alt Birimlerde Dahil Mi alanının yanındaki kutucuk işaretlenerek birimin alt birimlerine ait olan raporları görüntülenebilir.
- Başlangıç Tarihi alınan raporun başlangıç tarihi çıkan takvimden veya el ile seçilir.
- Bitiş Tarihi, alınan raporun bitiş tarihini çıkan takvimden veya el ile seçilir.

**Raporu Dışa Aktar** butonu ile görüntülenen rapor dışa aktarılır. Belgenin dışa aktarılırken hangi formatta olacağ yanındaki kutucuktan seçilir (Şekil 18).

|    |                       | каропата                   |
|----|-----------------------|----------------------------|
| •  | LAR                   |                            |
|    | Belge İşlem           | leri Raporu                |
|    | Riving Galan          | Palga Listari Paparu       |
|    | Sinin Gelen           | beige Listesi Kaporu       |
|    | Birim Gelen           | Belge Sayıları Raporu      |
|    | Birim Gider           | Belge Listesi Raporu       |
|    | Birim Gider           | Belge Sayıları Raporu      |
|    | Birim İşlem           | İstatistikleri Raporu      |
| Κι | ıllanıcı İşl          | emleri İstatistik Raporu   |
| K  | ullanıcı Ot           | urum İstatistikleri Raporu |
|    | Sistemde Ta<br>Raporu | ınımlı Dosya Planları      |
|    |                       |                            |
|    |                       |                            |
|    |                       |                            |
|    |                       |                            |
|    |                       |                            |
|    |                       |                            |

Şekil 18

#### 5.6 Pano

Pano ekranı, işlem türlerine göre belgelerin gruplandırıldığı alandır. Belirlenen tarih aralıklarındaki belgeler işlem türlerine göre listelenebilir.

Ana Menüden **Genel > Pano** seçilir Açılan Pano ekranında;

- Panoda belirli bir tarih aralığındaki belgelerin listelenmesi sağlanır. (Şekil 19 1.Alan)
- Belirtilen tarih aralığındaki gelen ve giden belge sayıları gösterilir (Şekil 19 2.Alan)
- Belirlenen tarih aralığındaki belgeler işlem türlerşne göre listelenir (Şekil 19 3.Alan)

Pano ekranında görüntülenecek olan rapor türleri Ayarlar > Pano alanından düzenlenebilir.

| Belgeler Pano 1                                                                                                    |                                                                                   |                                                                                                    |                                                                                               |                                                                                                    |                                                                          |
|----------------------------------------------------------------------------------------------------|-----------------------------------------------------------------------------------|----------------------------------------------------------------------------------------------------|-----------------------------------------------------------------------------------------------|----------------------------------------------------------------------------------------------------|--------------------------------------------------------------------------|
| Aktif Başlangıç Tarihi Aktif Bitiş Tarihi<br>8.9.2015 🕅 17.9.2015 🕅 Seç Listele                                                                                                    | Ayarlar 2                                                                         |                                                                                                    |                                                                                               |                                                                                                    | 3 🔘                                                                      |
| Gelen:                                                                                                    |                                                                                   | ■ işlem yapıları<br>— Toplam                                                                                                    | Giden:<br>Paraf<br>Sevk(Gereği)                                                               | 2                                                                                                    | ■iştem yazını<br>— Toplam                                                |
| (3) Onay Bekleyenler                                                                                                    | Listele                                                                           | (1) Cevap Bekleyenler                                                                                                    | Listele                                                                                       | (0) Acele / Günlü - Bekleyenler                                                                                                    | Listele                                                                  |
| Konu Mesieki Egitim Forumları Meteleki Egitim Forumları Meteleki EQRALDECORAL Meterin Ümeretine Westerbitügü Özel Venetek Sıravaları Meteleki Deneki Foravları Meterin Ümeretine Westerbitügü Sırav Soruları Erete Fore | Tarih<br>06.09.2015 16.01<br>Imza<br>08.09.2015 16:04<br>Imza<br>15.09.2015 11:14 | Konu<br>E Gjilim Forumları<br>EV S DESTEK<br>EV/S DESTEK                                                                                                    | Tarih<br>09.09.2015<br>15.09.2015 11.21<br>2015.136940.1 Sevk. (Gereği)                       | Konu                                                                                                    | <del>ل</del><br>یې<br>نې                                                 |
| Maanta Padanastaat Badanasta<br>(1) Son İmzasını Alanlar                                                                                                    | Listele                                                                           | (3) Onay İçin Gönderdiklerim - Bekleyenler                                                                                                    | Listele                                                                                       | (2) Onay için Gelecekler                                                                                                    | Listele                                                                  |
| Konu                                                                                                    | Tarih                                                                             | Konu                                                                                                    | Tarih                                                                                         | Konu                                                                                                    | Kimden                                                                   |
| Egitim Forumlan     EtK offert                                                                                                    | 09.09.2015 16:19<br>Imza                                                          | Egitim Planları     Eby GETK     Mersin Universiteli Aktorologi     Ögrenci Değişim Programi Kararları     Eby Getişim Programi Kararları     Eby Getişim Programi Qualitative Setteri<br>Mersin Universitele Detsintuğu     2014-2015 Eğitim Yılı Ders Program     Ebys DESTK | 09.09.2015 16.02<br>Imaa<br>1<br>09.09.2015 16.05<br>Paraf<br>11<br>09.09.2015 16.16<br>Round | Ögrenci Degişim Programı Kararları<br>Eğim Fakitleri Dekandı<br>İğim Fakitleri Dekandı<br>2014-2015 Eğitim Yılı Ders Programı<br>Eğim Fakitleri Dekandı<br>Eğim Fakitleri Dekandı | Merve DEMIRKOL<br>EBYS DESTEK<br>1<br>Merve DEMIRKOL<br>EBYS DESTEK<br>1 |

Şekil 19

# 6 GELEN/GİDEN BELGE

EBYS üzerinden oluşturulmayan belgelerin sisteme dahil edilmesi amacı ile Gelen Belge Kayıt ve Giden Belge Kayıt ekranları kullanılır.

#### 6.1 Gelen Belge Kayıt

Ana Menüden Gelen Belge Kayıt > Gelen Belge Kayıt seçilir.

- 1. **Birim** alanında hizmet verilen Kurum/Kuruluş otomatik olarak gelir.
  - **Belge Türü** alanında kayıt edilen belgenin türü seçilir. Belge türü alanının yanında bulunan Varsayılan linkine tıklayarak seçilen tür bundan sonra varsayılan olarak ototmatik gelir.
  - Konu alanına, fiziksel belgenin üstünde yer alan konu bilgisi girilir.
  - Gelen Belge No alanına, fiziksel belgenin üstünde yer alan belge numarası girilir.
  - **Belge Tarihi** alanına, fiziksel belgenin üstünde yer alan belge tarihi girilir. Bu alan zorunludur girilmediği takdirde sistem uyarı verir.
  - Fziksel belgeyi Gönderen Kurum/Kuruluş/Şahıs bilgisine göre Gönderen Kurum, Gönderen Şirket, Gönderen Kişi ve Diğer alanlarından sadece biri doldurulmak şartı ile gönderen bilgisi girilir. Bu alan zorunludur girilmediği takdirde sistem uyarı verir.
  - **Gizlilik** alanında, *Tasnif Dışı, Hizmete Özel, Özel, Gizli, Çok Gizli, Kişiye Özel* seçeneklerinden biri seçilmelidir. Resmi yazışma usullerince bir belge en az Tasnif Dışı gizlilik derecesinde olmalıdır. Bu alan zorunludur.
  - **İvedilik** alanında, *Normal, İvedi, Çok İvedi ve Günlü* seçeneklerinde en az biri seçilmelidir. Başbakanlık resmi yazışma usullerince ivedilik en az Normal olmalıdır. Bu alan zorunludur.
  - Dağıtım alanında, fiziksel belgenin, dağıtımının gerçekleştirileceği birim seçilir.
  - Ekler alanı oluşturulan belgeye ek eklemek için kullanılır. Ekle butonuna tıklandığında açılan ek ekleme ekranında bulunan Dijital Dosya sekmesinde bilgisyaardan dosya eklenebilir, Fiziksel Eklenti sekmesinde belgenin fiziksel eklentisi olduğu belirtilebilir. Gözat ile bilgisayardan dosya eklenebilir.

#### 2.Butonlar

- Kaydet butonu ile tüm bilgileri eksiksiz doldurulmuş olan belgemizi sisteme kayıt edebiliriz.
- **Outlook'tan Al** butonu ile Outlook programında seçili olan mail de bulunan belge sisteme kaydedilir.
- Tara butonu ile bilgisayara bağlı tarayıcılardan fiziksel belgeler taranabilir.
- **Klasörden Al** butonu ile Ayarlar'dan ,Taranmış Klasörler bölümünde hedef gösterilen klasördeki, işlem görmemiş ve tarih olarak önce eklenmiş belgeyi otomatik olarak eklenir.
- Klasörden Seç butonu ile Ayarlar'dan, Taranmış Klasörler bölümünde hedef gösterilen klasördeki belgeleri sisteme eklenir.
- **Dosya Seç** butonu ile bilgisayarda bulunan pdf formatındaki belgeler eklenir.
- **KEP İletisi Alma** butonu ile KEP iletisi alma ekranında bulunan belgeler eklenebilir.
- Gelişmiş Tarama butonu ile bilgisayara bağlı tarayıcıdan belgeler taranabilir.
- Arama butonu ile sisteme kayıt ettiğimiz evrakları bulabilir ve evraklar üstünde değişiklik yapabiliriz.

| Belgeler                            | Gelen Belge Kay      | nt         | 7 0 0 10 11                                                 |
|-------------------------------------|----------------------|------------|-------------------------------------------------------------|
| Kaydet Outle                        | ook'tan Al Tara      | Klasörden  | Al Klasörden Seç Dosya Seç KEP lietisi Alma Gelişmiş Tarama |
| GELEN BELGE BIL                     | SILERI               |            | 1                                                           |
| -Birim                              | Eğitim Fakültesi Dek | anlığı 🔻   |                                                             |
| Belge Türü                          | •                    | Varsayılan |                                                             |
| Konu                                | ÷                    |            |                                                             |
| Gelen Belge No                      |                      |            |                                                             |
| Belge Tarihi                        | Tarihini girin 🖞     |            |                                                             |
| Gönderen Kurum                      | Ara                  |            |                                                             |
| <ul> <li>Gönderen Şirket</li> </ul> | Ara                  | Ekle       |                                                             |
| <ul> <li>Gönderen Kişi</li> </ul>   | Ara                  | Ekle       |                                                             |
| •Diğer                              | Ara                  | Ekle       |                                                             |
| Gizlilik                            | •                    | Varsayılan |                                                             |
| Ívedilik                            | •                    | Varsayılan |                                                             |
| DAĞITIM                             | Arama                |            | 2                                                           |
| Ara                                 |                      |            |                                                             |
| EKLER                               | Gözat                |            | 3                                                           |
| Ekle                                |                      |            |                                                             |

Şekil 20

#### 6.2 Giden Belge Kayıt

Giden Belge Kayıt ekranı fiziksel olarak hazırlanmış ve ıslak imza işlemine tabi tutulmuş belgelerin, sistemden sayı alması ve dağıtımının yapılması için kullanılan bir ekrandır.

Ana Menüden Gelen Belge Kayıt > Giden Belge Kayıt seçilir. Açılan Giden Belge Kayıt ekranında,

#### 1. Üstveri alanı

- Belge Türü alanında kayıt edilen belgenin türü seçilir.
- Konu alanına, fiziksel belgenin üstünde yer alan konu bilgisi girilir.
- **Gizlilik** alanında, *Tasnif Dışı, Hizmete Özel, Özel, Gizli, Çok Gizli, Kişiye Özel* seçeneklerinden biri seçilmelidir. Resmi yazışma usullerince bir belge en az Tasnif Dışı gizlilik derecesinde olmalıdır. Bu alan zorunludur.

- Dağıtım alanında, fiziksel belgenin, dağıtımının gerçekleştirileceği birim seçilir.
- Ekler alanı oluşturulan belgeye ek eklemek için kullanılır. Ekle butonuna tıklandığında açılan ek ekleme ekranında bulunan Dijital Dosya sekmesinde bilgisyaardan dosya eklenebilir, Fiziksel Eklenti sekmesinde belgenin fiziksel eklentisi olduğu belirtilebilir. Gözat ile bilgisayardan dosya eklenebilir. Sistem Belgesi Ekle linki ile sistemde bulunan evraklar ek olarak eklenebilir
- **İlgiler** alanı, kaydedilen evrağın ilgileri sisteme eklenir. **Ekle** butonu ile ilginin künye bilgisi veya **Sistem Belgesi Ekle** linki ile sistemde bulunan bir evrak ilgi olarak eklenebilir.

#### 2.Butonlar

- **iptal** butonu ile belge oluşturma işlemi iptal edilir.
- Tara butonu ile bilgisayara bağlı tarayıcılardan fiziksel belgeler taranabilir.
- Dosya seç butonu ile bilgisayardaki bir doküman seçilerek akışa sunulur
- **Gönder** butonu ile Üstveri alanında Akış bölümünde belirlenen hiyerarşi doğrultusunda belge işleme gönderilir.

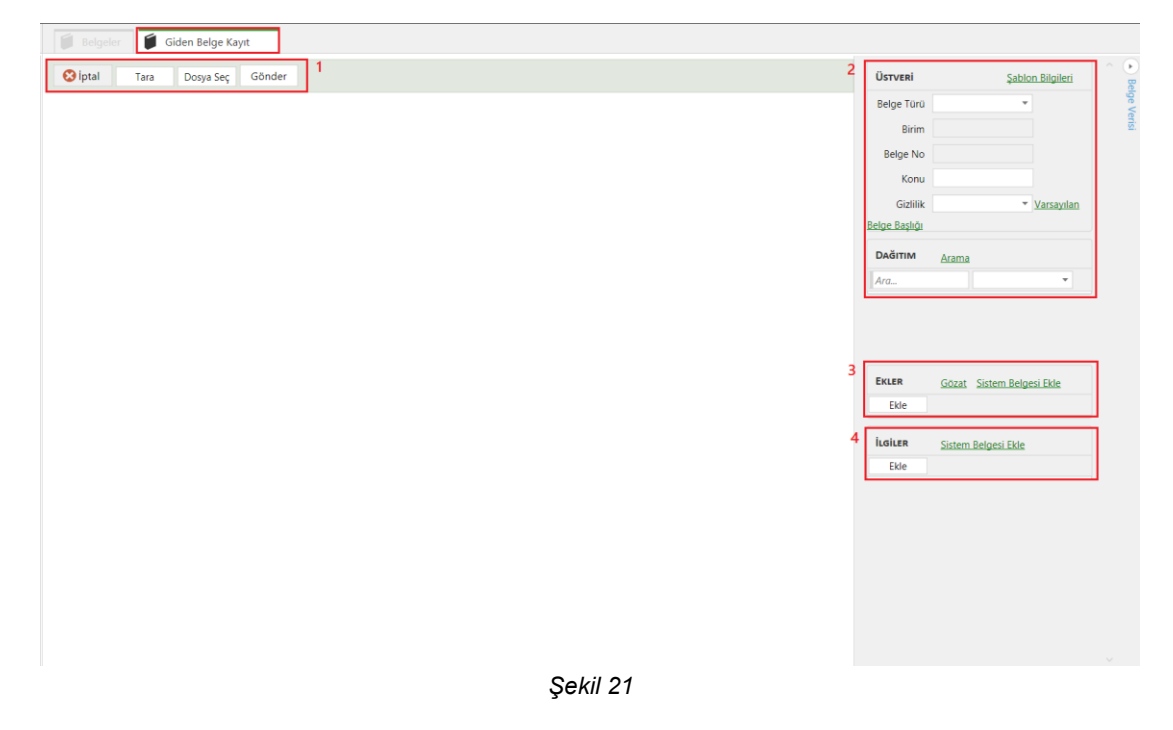

#### 6.3 Barkodlu Havale

Ana Menüden **Gelen Belge Kayıt > Barkodlu Havale** seçilir. Açılan Barkodlu Havale ekranından barkod okuyucu yardımı ile belgelerin toplu havale işlemi gerçekleştirilir. Okutulan barkod numarası otomatik olarak Barkod Numarası alanında görüntülenir. Ekle butonuna tıklanarak belgeler eklenir (Şekil 22).

| BARKODLU HAVALE ×            |  |  |  |  |  |  |  |
|------------------------------|--|--|--|--|--|--|--|
| Barkod Numarası Ekle         |  |  |  |  |  |  |  |
| BELGELER                     |  |  |  |  |  |  |  |
|                              |  |  |  |  |  |  |  |
| Belge No Konu Nereden Nereye |  |  |  |  |  |  |  |
|                              |  |  |  |  |  |  |  |
|                              |  |  |  |  |  |  |  |
|                              |  |  |  |  |  |  |  |
|                              |  |  |  |  |  |  |  |
|                              |  |  |  |  |  |  |  |
|                              |  |  |  |  |  |  |  |
| Havale Siptal                |  |  |  |  |  |  |  |

Şekil 22

# 7 YÖNETİM

Yönetim bölümünde standart kullanıcılar için iki ekran vardır. Bunlar Vekâlet ve Klasör Kuralları'dır

#### 7.1 Vekaletler

Ana Menüden **Yönetim > Vekaletler** seçilir. Açılan Vekaletler ekranında **Listele** butonu ile sistemde verilmiş olan tüm vekaletler listelenebilir. "Tarih, Vekil, Asil, Aktif mi, Yürülükte mi" alanları ile arama işlemi filtrelenebilir.

Vekaler Ver butonuna tıkladığında açılan Yeni Vekalet ekranında, Vekil alanına vekilin, Asil alanına vekaleten yerine bakılacak kullanıcının ismii girilir. Başlangıç ve bitiş tarihleri girilir, Aktif Mi alanı işaretlenir. Vekalet Türü kısmında "Gönderilmiş Eski Belgeleri Gösterme" seçeneği seçilirse vekil sadece vekalet tarihinden itibaren olan belgelere erişebilir "Alınmış Eski Belgeleri Gösterme" seçeneği seçilirse vekil sadece vekalet tarihinden itibaren olan belgelere erişebilir, "Belge Notlarını Göster" seçeneği seçilirse vekil belge üzerindeki notları görebilir. Kaydet butonuna tıklanarak vekalet oluşturulur. İşlem iptal edilmek istenirse **İptal** butonuna tıklanır (Şekil 23).

| 🚺 Belgele | r 🚺 Vekaletler                             |                                                                                                    |               |  |  |   |
|-----------|--------------------------------------------|----------------------------------------------------------------------------------------------------|---------------|--|--|---|
| Tarih     | Vekil                                      | Asil Aktif Mi                                                                                      | Yürürlükte Mi |  |  |   |
|           | Yeni Vekalet                               |                                                                                                    |               |  |  |   |
| Vekil Ac  | VEKALET BILGISI                            |                                                                                                    |               |  |  | ^ |
|           | ·Vekil                                     | Ara Arama                                                                                          |               |  |  |   |
|           | - Asil                                     | Merve DEMÍRKOL ×                                                                                   |               |  |  |   |
|           | <ul> <li>Aktif Başlangıç Tarihi</li> </ul> | 15.9.2015 14:29 III                                                                                |               |  |  |   |
|           | -Aktif Bitiş Tarihi                        | 15.9.2015 14:29 III                                                                                |               |  |  |   |
|           | - Aktif Mi<br>- Açıklama<br>- Vekalet Türü | Gonderlimig Eski Belgeleri Gösterme<br>Alınımış Eski Belgeleri Gösterme<br>Belge Notlarını Göster. |               |  |  | ~ |
|           | ni Ekle Vekalet Ver                        |                                                                                                    |               |  |  |   |

Şekil 23

#### 7.2 Klasör Kuralları

Kullanıcıların, klasörler menüsündeki Gelen - Giden klasörlerine otomatik talimatlar verebildiği ve evraklarında otomatik düzen sağlayabildiği bir alandır.

Ana menüden **Yönetim** > **Klasör Kuralları** seçilir. Açılan Klasör Kuralları ekranında klasör kurallarını listelenebilir, listenen klasör kurallarına çift tıkladığında detaylara erişilip, düzenleme yapılabilir. **Yeni Ekle** butonu ile yeni klasör kuralları eklenebilir (Şekil 24).

| PLENUS                                                                                                    |                                                                                                    |  | 虏 Beklemede 0 Hatalı 🖷 | Yardim   =   $\mathcal{B}$   × |
|----------------------------------------------------------------------------------------------------|----------------------------------------------------------------------------------------------------|--|------------------------|--------------------------------|
| Menü                                                                                                    | 🗊 Belgeler 🧃 Klasör Kuralları                                                                                                    |  |                        |                                |
| Merre DEMIRKOL     Gelen     Gelen     Gelen     Gelen     Gelen     Gelen     Gelen     Gelen     Gelen     Gelen     Gelen     Gelen     Gelen | Uttere     1       Cinclena yapati ki ya la china bajolyina karaya analayina       Adi     Kulanco Adi       Soyadi     Brim       Oncelik     Akalyonlar       Fitterier     Akuti Mi |  |                        |                                |
|                                                                                                    |                                                                                                    |  |                        |                                |

Şekil 24

Yeni klasör kuralı oluşturmadan önce kuralın atanacağı klasör oluşturulmalıdır. Altına klasör oluşturulmak istenen klasör seçilir, sağ klik **Klasör Oluştur** seçilir (Şekil 24.1, Şekil 24.2).

| fenü                                                                                                    | Belgeler                                                                                                    | 🚺 Klas                                                                                                    |                                                                                                    |                                                     |             |
|----------------------------------------------------------------------------------------------------|----------------------------------------------------------------------------------------------------|----------------------------------------------------------------------------------------------------|----------------------------------------------------------------------------------------------------|-----------------------------------------------------|-------------|
| Gelen                                                                                                    | Konu                                                                                                    |                                                                                                    | Tarih                                                                                                    | lştem Tarih Barkod Numarası Paraf ve İmzalan Göster | Barkodu Gi  |
| Boy      Boy      Constant of the second second secon | Kanor Olamon III A Charles A Charles | orumları<br>K<br>K<br>Luları<br>K<br>orumları<br>tel Dekanlığı<br>mek Sınavlu Colu<br>mek Sınavlu Colu<br>mek Sınavlu Colu<br>MALDI Colu<br>MALDI Co | 0182051<br>0182051112<br>2015.10480,2015112<br>110.002101114<br>000.20151000000<br>000.201510000000<br>000.201510000000000000000000000000000000 | Igiter<br>Battoolu Gonte                            |             |
|                                                                                                    | 1 sayfaya git                                                                                                    |                                                                                                    |                                                                                                    | Paraf ve Imaten Gotter                              | Not Ekle Gi |

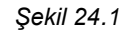

| Menü                                                                                                    | 📁 Belgeler 🗐 Klasör Kuraiları                                                                                                    |                                  |                          |                |
|----------------------------------------------------------------------------------------------------|----------------------------------------------------------------------------------------------------|----------------------------------|--------------------------|----------------|
| And Merve DEMIRKOL     Belen                                                                                                    | Ara Konu Tarih                                                                                                    | Işlem Tarih Barkod Numarası      | Paraf ve İmzaları Göster | Barkodu Göster |
| ■ Bigj<br>■ Griden<br>■ Tasak<br>■ Egitmi Fakültei Dekanlığı<br>■ Eğitmi Fakültei Dekanlığı<br>■ Eğitmi Fakültei Dekanlığı<br>■ Eğitmi Fakültei Dekanlığı | Egitim Forumlar         0002015           EWS DESTEK         2015;1369401 56x4 (6nreg)           Sinav Sorulan         1002015 15:1           EWS DESTEK         2015;1369401 56x4 (6nreg)           Sinav Sorulan         1002015 15:14           Mexin Drivershead Relato         Para (6-incub)           Editim Forumlan         0002015 15:14 | Battedu Ginter                   |                          |                |
|                                                                                                    | Eggin Fabilitei Dekandig 000.2013 (22)<br>Mercin Obvernielle Rakes 2021/SP60.1 Heuse Ber<br>Özd Yetenek Smarki<br>Mets Nas DNAUD (COL 00.2015<br>Mercin Obvernielle Rakes<br>Mets Nas UNAUD (COL 00.00.2015<br>Mercin Diovernielle Rakes                                                                                                    | Lütfen klasor için tsim giriniz. |                          |                |
|                                                                                                    |                                                                                                    | ?<br>Tamam local                 |                          |                |
|                                                                                                    |                                                                                                    |                                  |                          |                |
|                                                                                                    |                                                                                                    |                                  |                          | Mar Ma         |
|                                                                                                    | 1 sayfaya git                                                                                                    | Paraf ve Imzelen Göster          |                          | NOT ENE   GIZE |

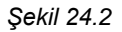

Yeni Ekle butonuna tıklandıgında açılan Yeni Klasör Kuralları sayfasında,

- Klasör Kuralı Bilgileri alanında; Ad, Sahip Birim, Sahip Kullanıcı, Öncelik ve Aktif Mi bilgileri yer almaktadır. Sahip Birim ve Sahip Kullanıcı otomatik olarak gelmektedir. Öncelik alanı, klasör kuralının önceliği belirlenir. Klasör kurallarının çakışma olasılığında, hangi kuralın öncelik bilgisi rakam olarak sıfıra yakın ise o kural işler.
- **Filtreler alanı**, klasör kuralı için kriterlerin oluşturulduğu alandır. Bu kriterleri belgeyi Gönderen Kullanıcı, Gönderen Birim, Konu, Eki Var mı ve Gönderi Nedeni olarak filtrelenebilir.
- Aksiyonlar alanı, filtreleme bölümünde kriterlere uyan belgelerin son işleminin belirlendiği alandır.

Klasöre Gönder alanında, oluşturulan kurala uygun belgelerin hangi klasöre geleceği belirlenir. Sesli Uyarı ve Uyarı Göster seçenekleri isteğe bağlı olarak seçilebilir. Bilgi İçin Gönder alanında, bu klasör kuralına uyan belgeler bilgi amaçlı bir kullanıcıya sevk edilmek isteniyorsa, o kullanıcının ismi girilir ve listeden seçilir.

E-posta içeriği, alanında kutucuk içine bir kere tıkladığınızda ekrana gelen uyarıda **Evet** seçilerek imza cümleciği olan 'EBYS'de yeni bir belge gelmiştir. {YENISATIR}Konu; {KONU} {YENISATIR}İşlem; {ISLEM}' komutu ekrana gelir. Bu işlemlerden sonra tanımlı mail adresine işlem yapılacak imza için gelen belgeler otomatik olarak gelir (Şekil 24.3).

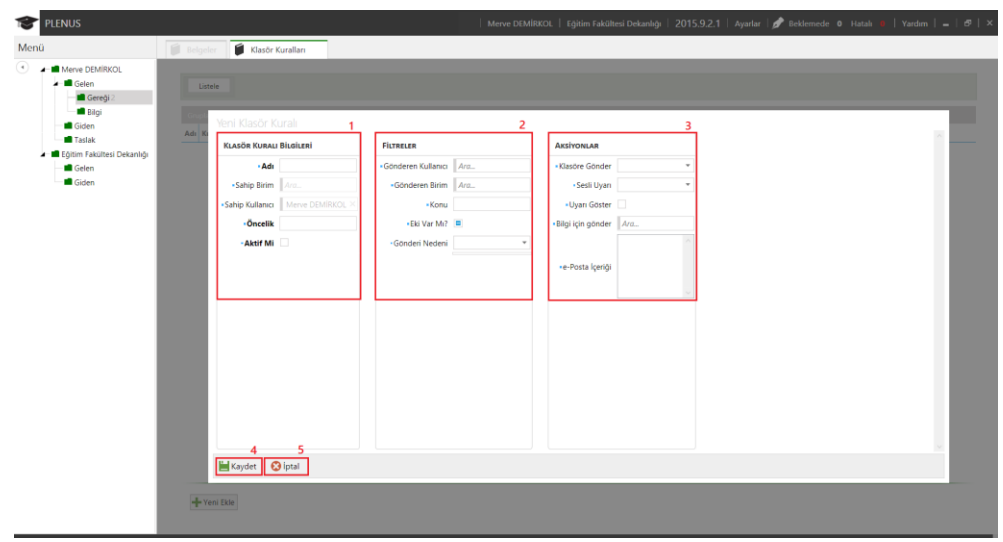

Şekil 24.3